A collaborative inventory of coin finds: introduction and guidelines

Luca Gianazza – https://www.sibrium.org/

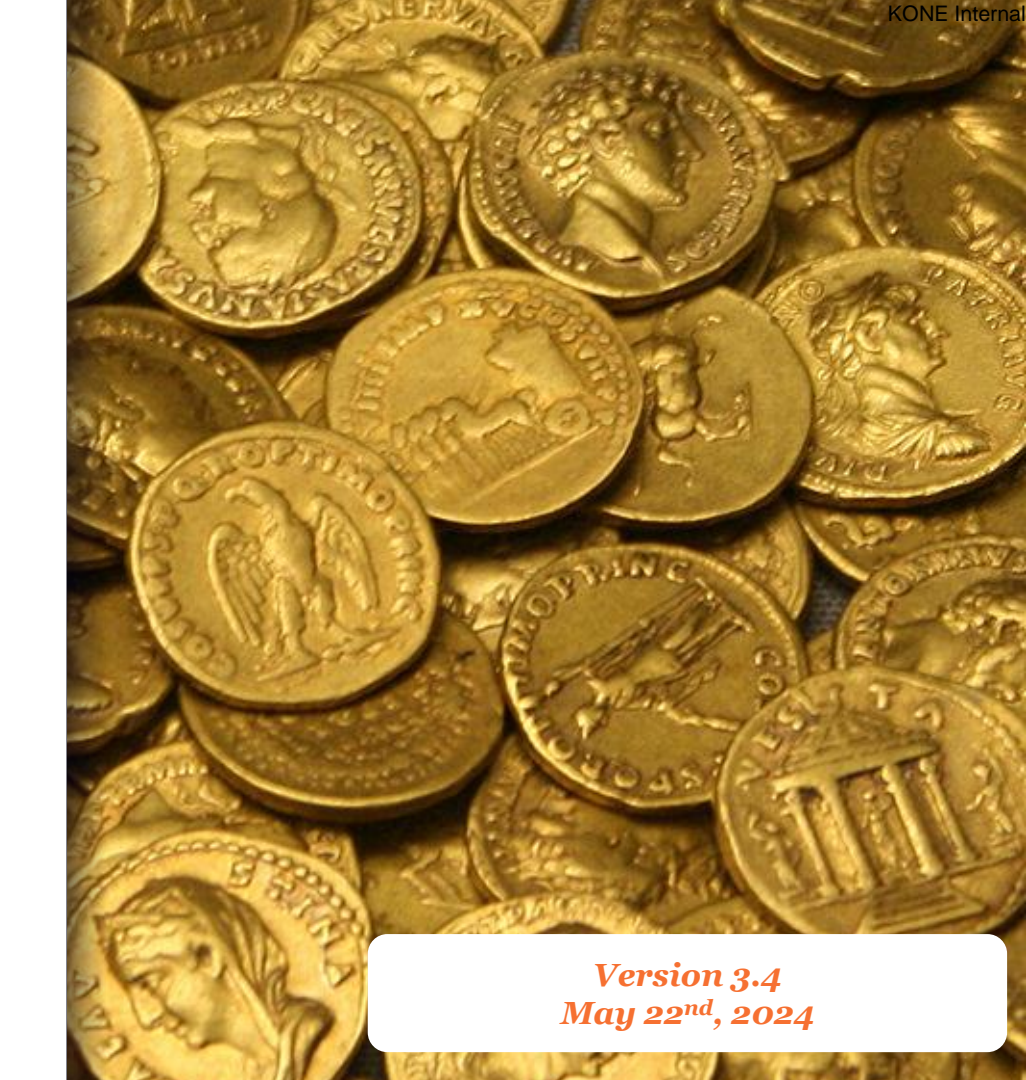

# Please, check the latest version of this presentation on <u>https://www.sibrium.org/Materiali</u>

**0**[

https://independent.academia.edu/LucaGianazza

#### Table of contents

- 1. A collaborative approach
- 2. The web portal
- 3. The «Coin finds» section
- 4. The «Bibliography» section
- 5. Managing the records
- 6. Searching functions
- 7. The reports

# A collaborative approach

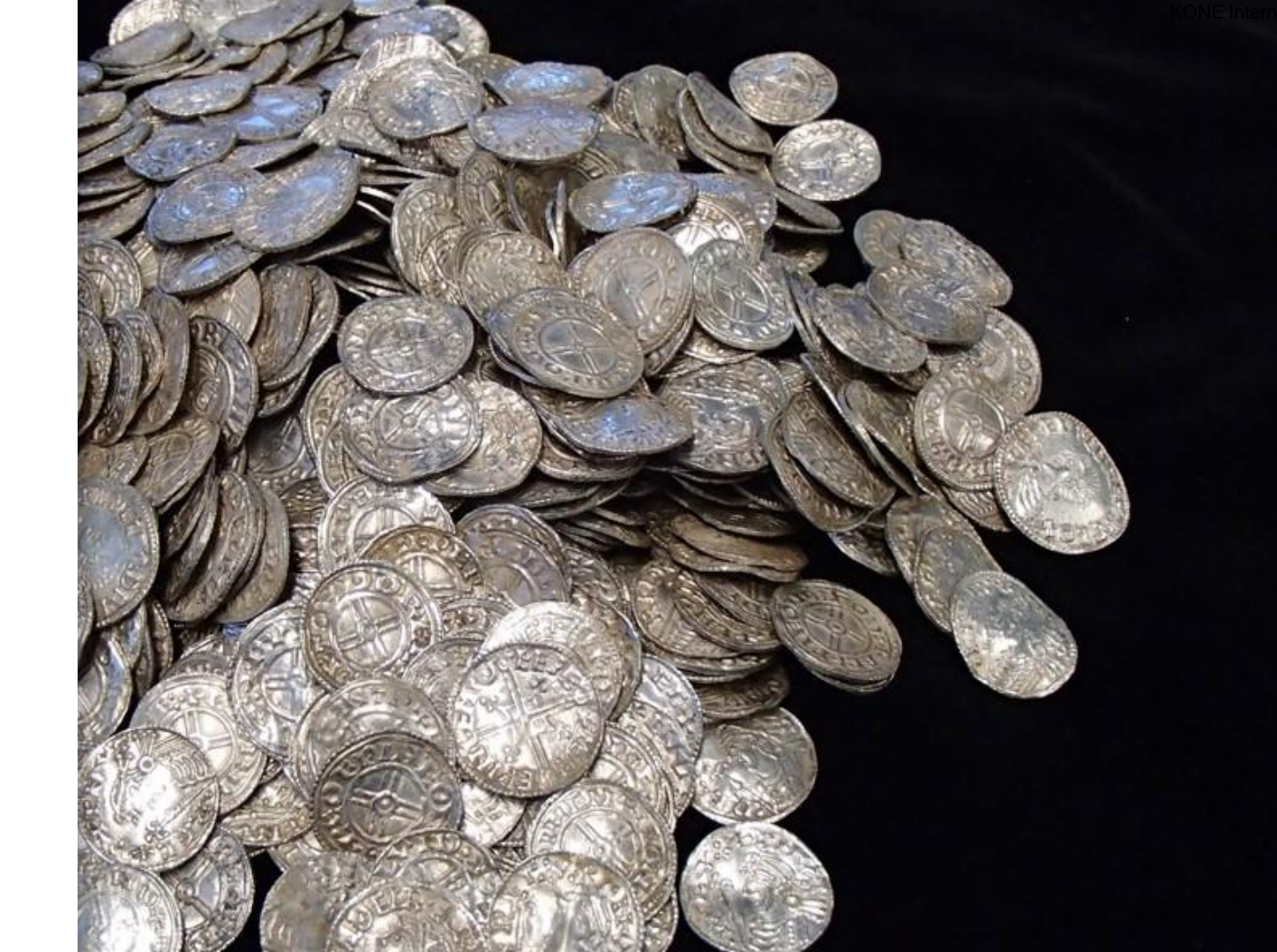

A collaborative inventory of coin finds The idea of the **web portal** is to provide **minimal information about coin finds and the related bibliography**, without any pretension of completeness or homogeneity, **based on a collaborative approach**.

The *complete dataset* stored in the portal is *available in periodical PDF reports* that *can be re-distributed under license CC BY 4.0*.

**Anyone can contribute! Subscription is FREE!** The portal is open to the public, and can be accessed at the following URL:

https://www.sibrium.org/CoinFinds/

#### The web portal

Two main sections:

## Coin finds

Area dedicated to the recording of minimal data related to any coin find, from the great hoard to the single find

## **Bibliography**

List of publications presenting coin finds or mentioned in the «Coin finds» section, with a short abstract

Data can be entered *in any language* (Italian, English, French, German and Spanish are preferred), with *no constraints* about their completeness. All the entered data can be re-edited / revised / deleted (\*) in any moment.

(\*) only admins can delete records

## A fixed record id

Each coin find, or publication dealing with coin finds, is stored into an autonomous record, with a *fixed record id*, that cannot be changed during any future editing of the record itself and can be used as a *reference for quotations*.

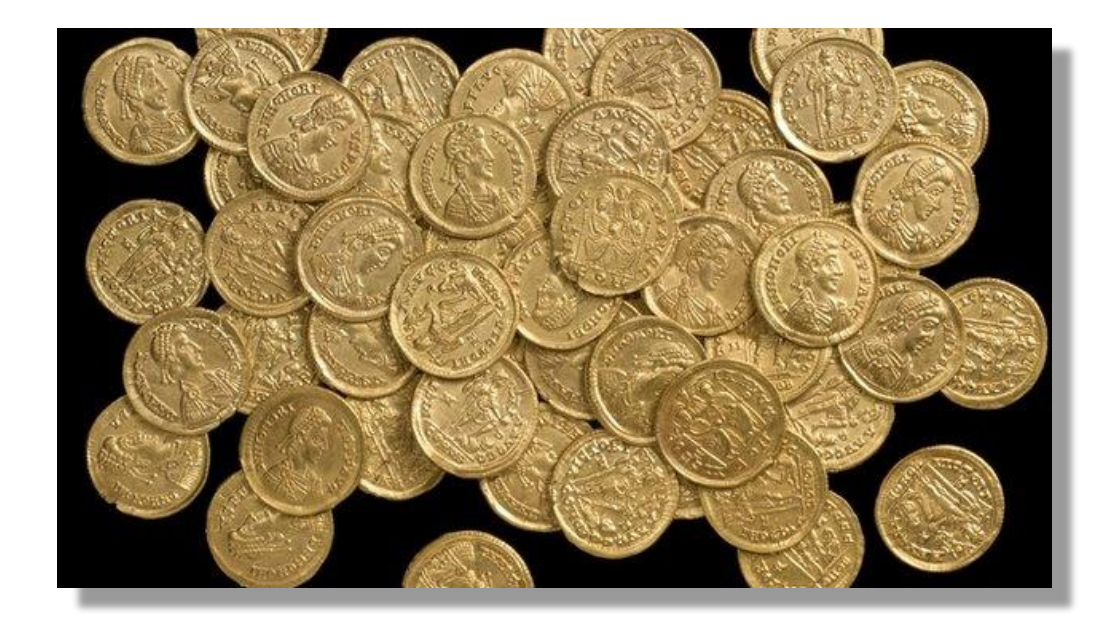

Ready for Linked Open Data (LOD) Every record has a **stable URI** (Uniform Resource Identifier) based on the *fixed id* that makes the web portal ready for integration into the world of **Linked Open Data** 

## https://sibrium.org/find/{id}

https://sibrium.org/bib/{id}

### From dispersed data to organized information

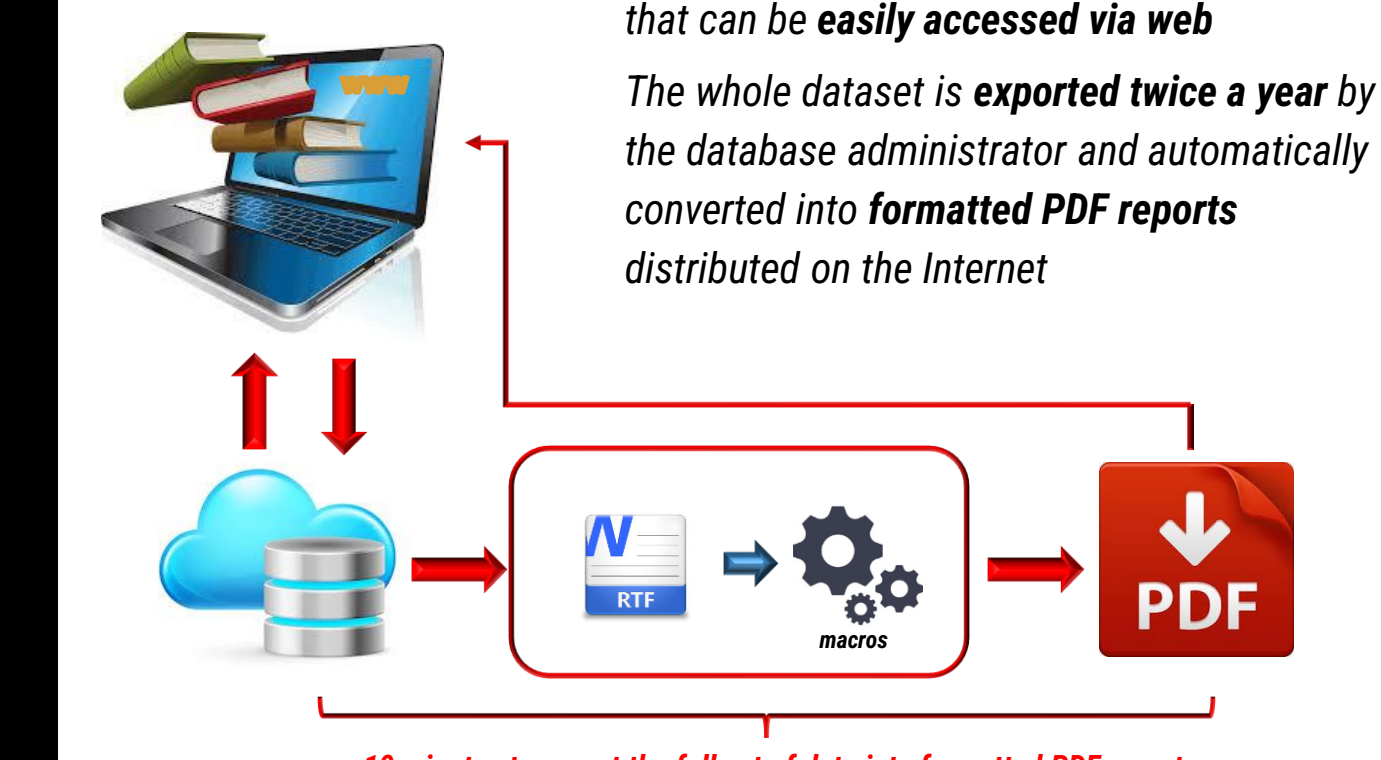

c. 10 minutes to export the full set of data into formatted PDF reports

All the data are stored into a **remote database** 

### Importing data from other databases

**Data from other databases** can be easily imported starting from a **CSV/XML file**. **Semi-automatic** process based on data parsers

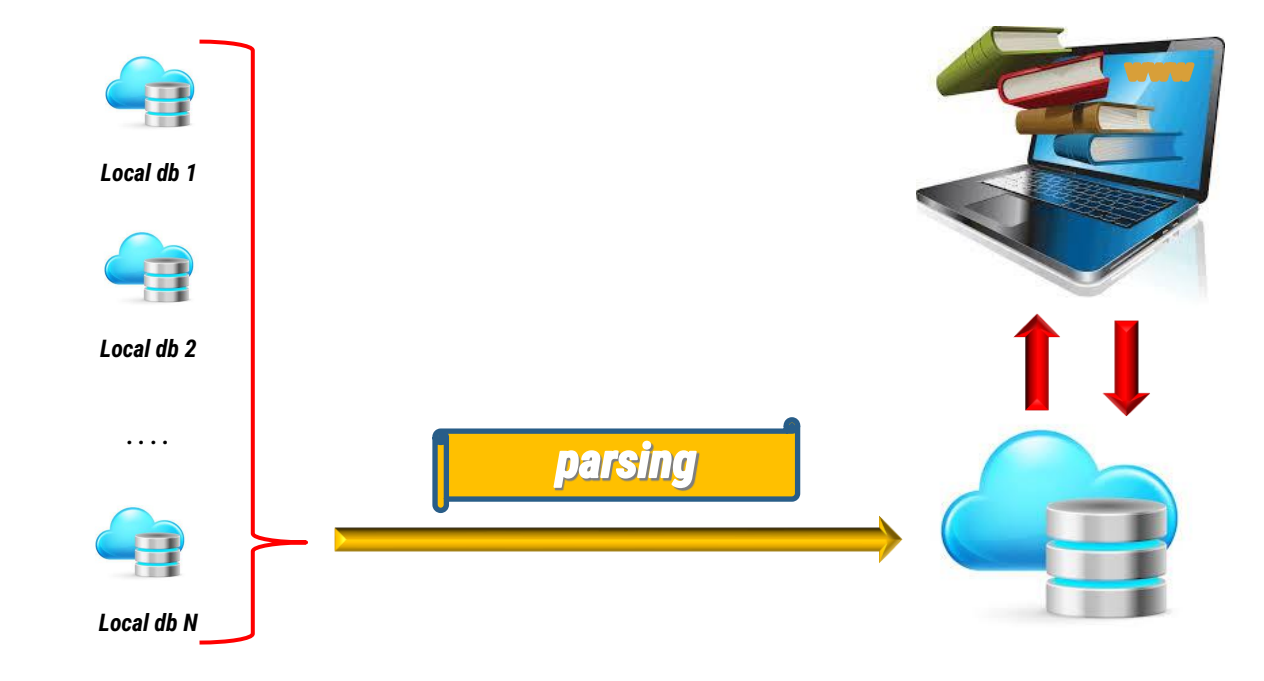

#### Credits

The project has ben officially presented during the last *International Numismatic Congress* held in Taormina, Italy (September 21st-25th, 2015)

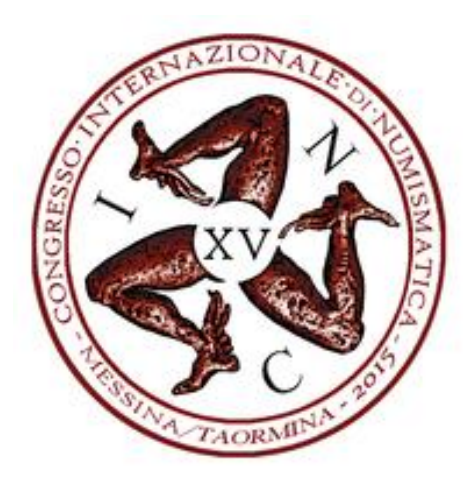

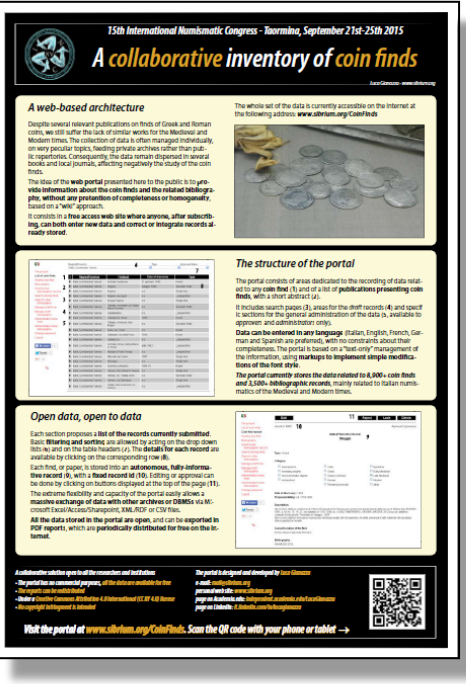

# **2.** The web portal

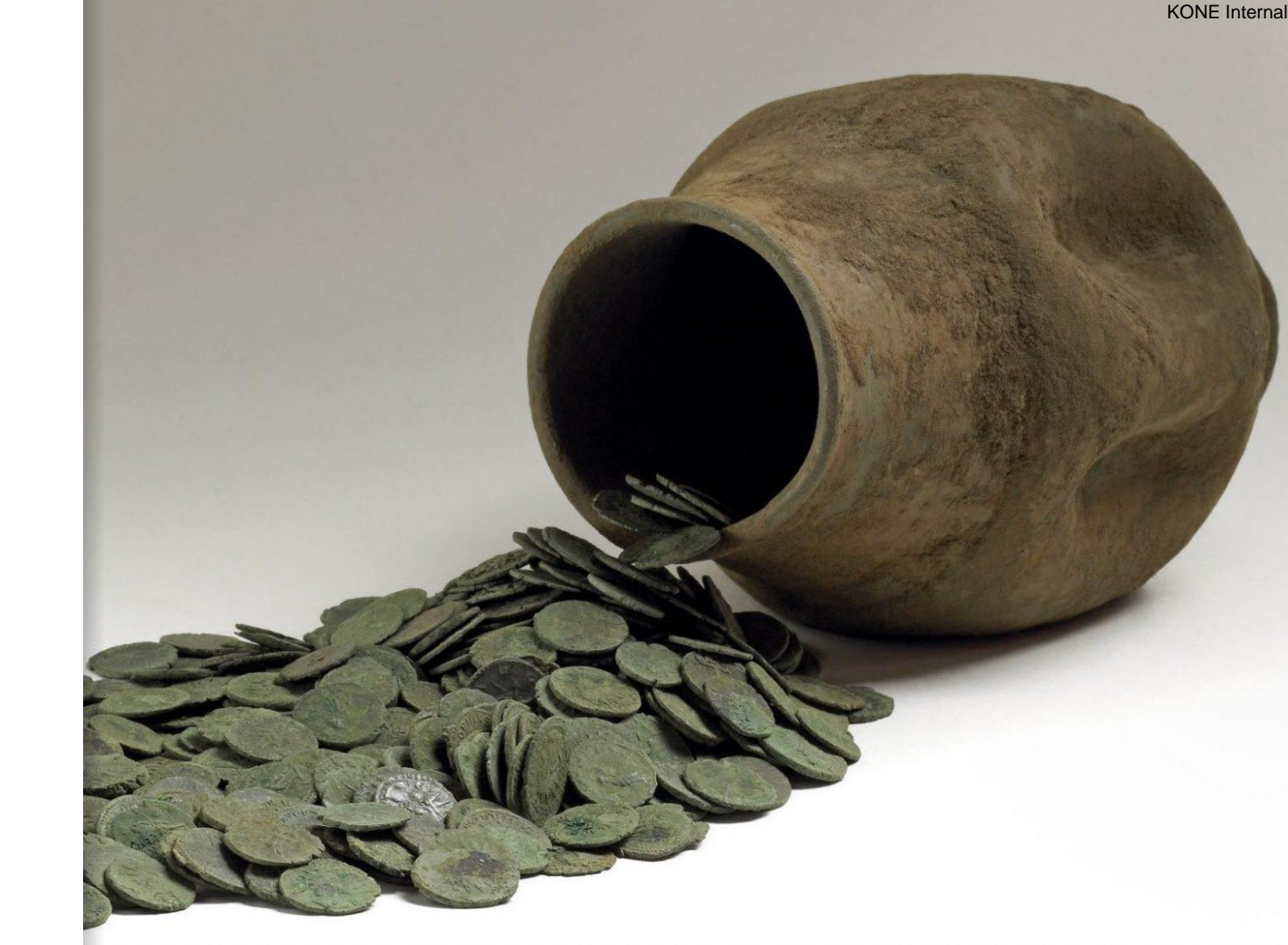

## Subscribing to the portal

Any registered user can enter new data or edit existing records. **Subscription is free**, and automatically assigns a basic access level (**user** level). An administrator can then increase the access level to grant the user the **approval/admin** rights.

| The project<br>List of coin finds<br>Bibliography<br>Search among finds<br>Search in the bibliography<br>New user<br>New user<br>Common Commy | First name (*)<br>Last name (*)<br>Institution/University<br>Address<br>City<br>ZIP code<br>Province/State<br>Country<br>E-mail address (*)<br>Confirm e-mail (*)<br>Password (*)(**) |                                                            |
|----------------------------------------------------------------------------------------------------|----------------------------------------------------------------------------------------------------|------------------------------------------------------------|
|                                                                                                    | I read the cookies p I accept to contribute                                                                                                    | bolicy of the site<br>te with data as accurate as possible |
|                                                                                                    | (*) mandatory field<br>(**) only letters and nur                                                                                                    | mbers, min. 8 characters<br>Submit                         |

#### User access levels

User: he/she is allowed to enter new coin finds or new bibliographic records, and edit those already present (if not in Locked status); it represents the default access level for any new subscriber

Approver: besides entering and editing the data, he/she can approve or reject the records submitted by other users; this level is assigned to a limited number of subscribers only

Admin: he/she can fully manage the data and modify the role of the registered subscribers: he/she has access to the files stored in the «Coin Finds» and «Bibliography» sections

*A fourth level*, not directly related to the web interface, allows the *full database administration* (deleting/restoring of the records, massive uploading of data).

### Approval status

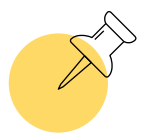

**Pending approval**: it is the status assigned by default to any new record, or after a modification; it refers to a record still waiting for the check or the approval by an *approver* or an *admin* 

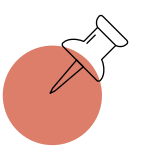

Any subscriber can privately save records in **Draft** mode. These records can be accessed by the user itself and the *admins* only

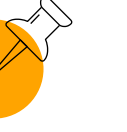

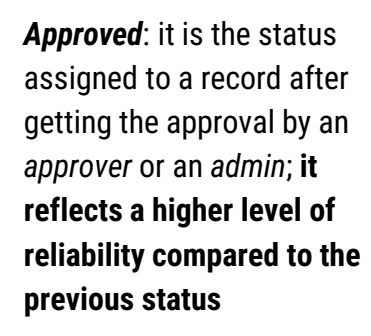

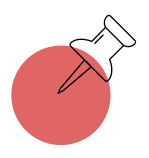

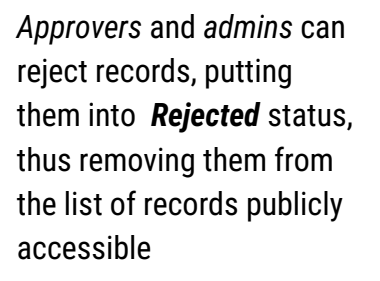

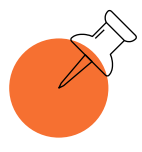

Locked: an admin can prevent users e approvers from modifying the record by setting this status

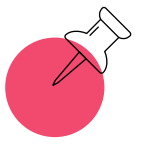

Admins can also permanently delete the records (**Deleted** status)

#### Text mark-ups

The portal is based on a "text-only" management of the information, using mark-ups to implement simple modifications of the font style. The mark-ups can be nested.

| (b)(/b) | for <b>bold</b>      |
|---------|----------------------|
| (i)(/i) | for italic           |
| (u)(/u) | for <u>underline</u> |

#### Example (with markups)

(b)M. CHIMIENTI(/b), (i)Monete ritrovate nello scavo della Piazza XX Settembre di Castel San Pietro (1997-1998)(/i), in (i)La piazza, il passato, la storia. Archeologia a Castel San Pietro Terme(/i), a cura di (u)J. ORTALLI,(/u) 2001, pp. 128-137

(formatted, without markups)

**M. CHIMIENTI**, Monete ritrovate nello scavo della Piazza XX Settembre di Castel San Pietro (1997-1998), in La piazza, il passato, la storia. Archeologia a Castel San Pietro Terme, a cura di <u>J. ORTALLI</u>, 2001, pp. 128-137

### Text formatting

Lists are automatically created in all the MemoBox fields of the Coin finds section and in the Abstract/Notes field in the Bibliography section by simply typing '-' (1<sup>st</sup> level) or '--' (double '-'; 2<sup>nd</sup> level) at the beginning of each row.

Lists will be displayed with a *slight indentation* on both the web pages and the PDF reports.

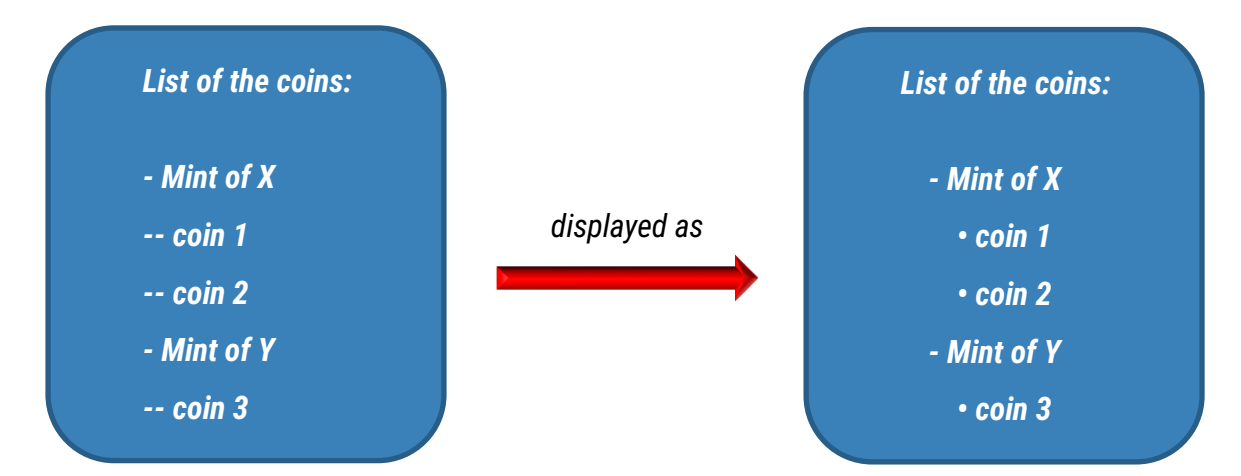

#### Login

A subscriber can login with the **username automatically generated or with the e-mail address communicated during the registration**.

| The project<br>List of coin finds<br>Bibliography<br>Search among finds<br>Search in the bibliography<br><i>Login</i><br>New user | Username / E-mail<br>Password | Remember me for 15 days | Login |
|----------------------------------------------------------------------------------------------------|-------------------------------|-------------------------|-------|
| Password recovery                                                                                                    |                               |                         |       |

### Editing personal data

All the personal data entered during the registration can be modified by the subscriber by clicking on My profile

| The project<br>List of coin finds<br>Insert a new find<br>Bibliography<br>Insert a new bibliographic<br>record<br>Search among finds<br>Search in the bibliography<br>My coin finds<br>My bibliographic records | First name<br>Last name<br>Username<br>Role<br>Institution/University               | Luca<br>Gianazza<br>I.gianazza<br>Administrator                                                                   |  |                                                                                                    |
|----------------------------------------------------------------------------------------------------|-------------------------------------------------------------------------------------|----------------------------------------------------------------------------------------------------|--|----------------------------------------------------------------------------------------------------|
| Administration area: finds<br>Administration area:<br>bibliography<br>Administration area:<br>subscribes<br>My profile<br>Chone second<br>Logout                                                                | Address<br>City<br>CAP/ZIP<br>Province<br>State<br>E-mail (*)<br>Confirm e-mail (*) | Imail@sibrium.org       Imail@sibrium.org       Imail@sibrium.org       Imail@sibrium.org       Imail@sibrium.org |  | Only <i>admins</i> can change<br>the <b>username</b> and the <b>role</b><br>(i.e., user access level) |

#### The sidebar

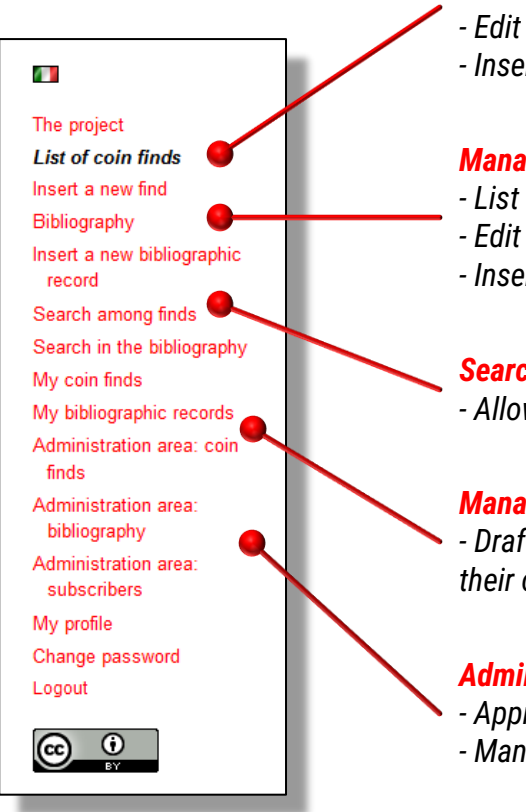

#### Management of coin finds

- List of all the finds currently released
- Edit available records
- Insert a new record

#### Management of bibliography

- List of all the records currently released
- Edit available records
- Insert a new record

#### Search areas

- Allowing advanced search on records currently released

#### Management of personal records

- Draft records stored here are not released, and remain visibile to their owner and to the admins only

#### Administration areas (visible to approvers and admins only)

- Approve / lock / delete records
- Manage the profiles and the roles of the subscribers

## Sidebar and approval level

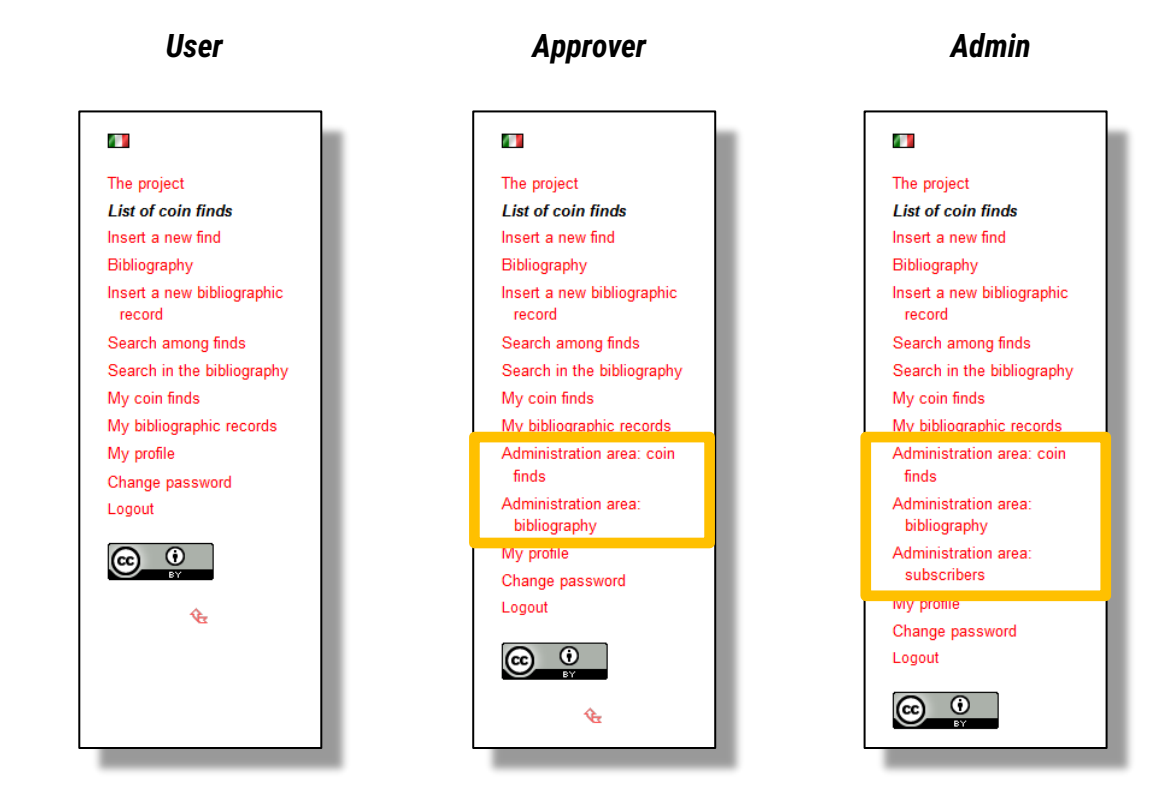

Users, approvers and admins have **increasing level of authorization** to access the administrative sections of the web portal

## **3.** The «Coin finds» section

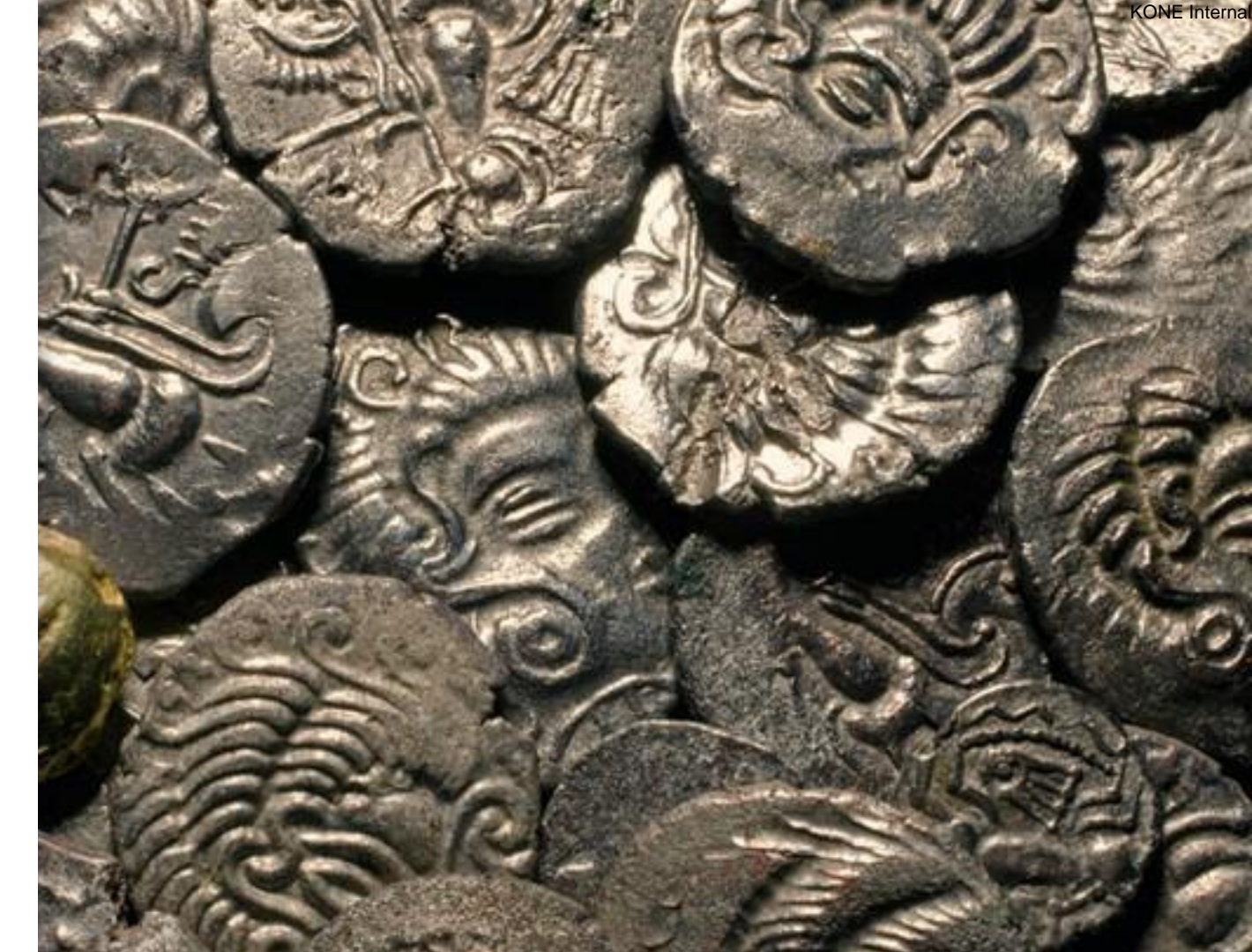

#### List of coin finds

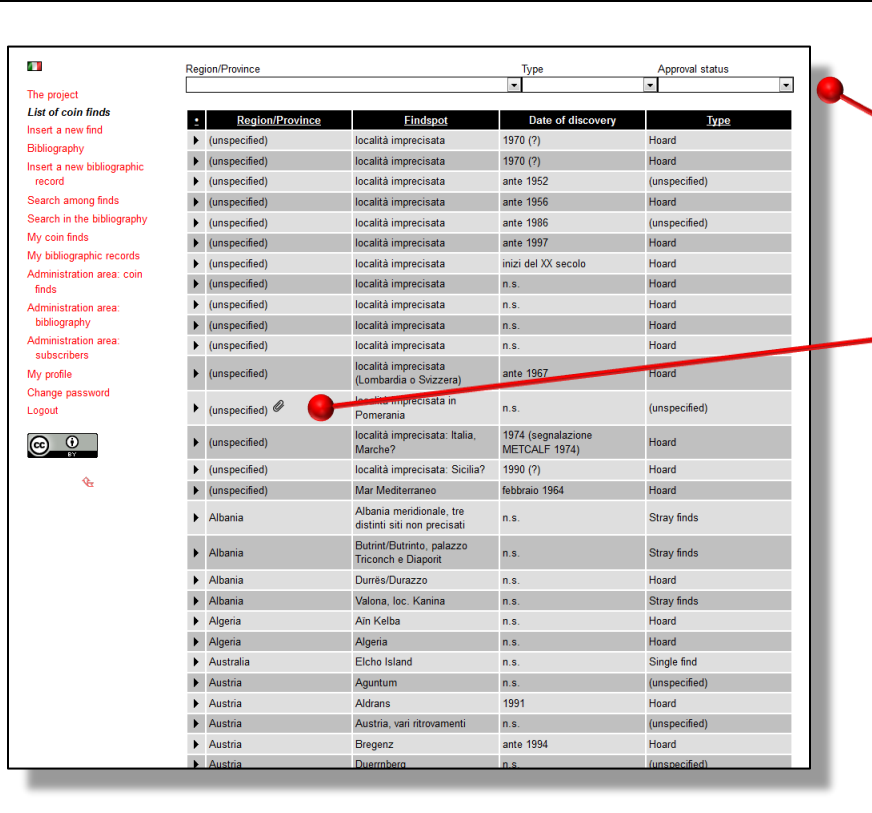

**Basic filtering** (drop down lists) or sorting (clicking on the header of the desired column)

Presence of a file attached to the corresponding record (visible to admins only)

#### Details on a single find are accessible by clicking on the corresponding row

Each find is described in a fully-informative record; its editing can be done by clicking on buttons displayed at the top of the page

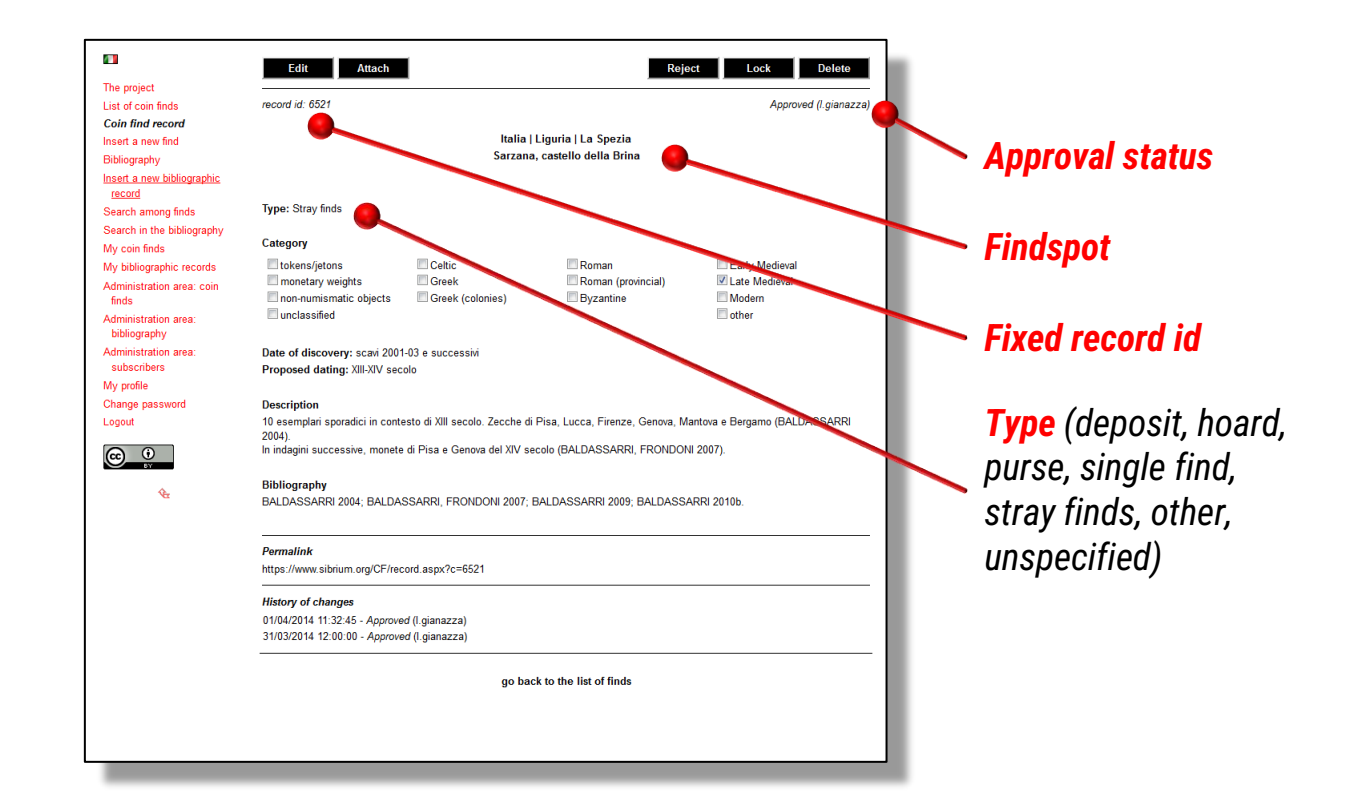

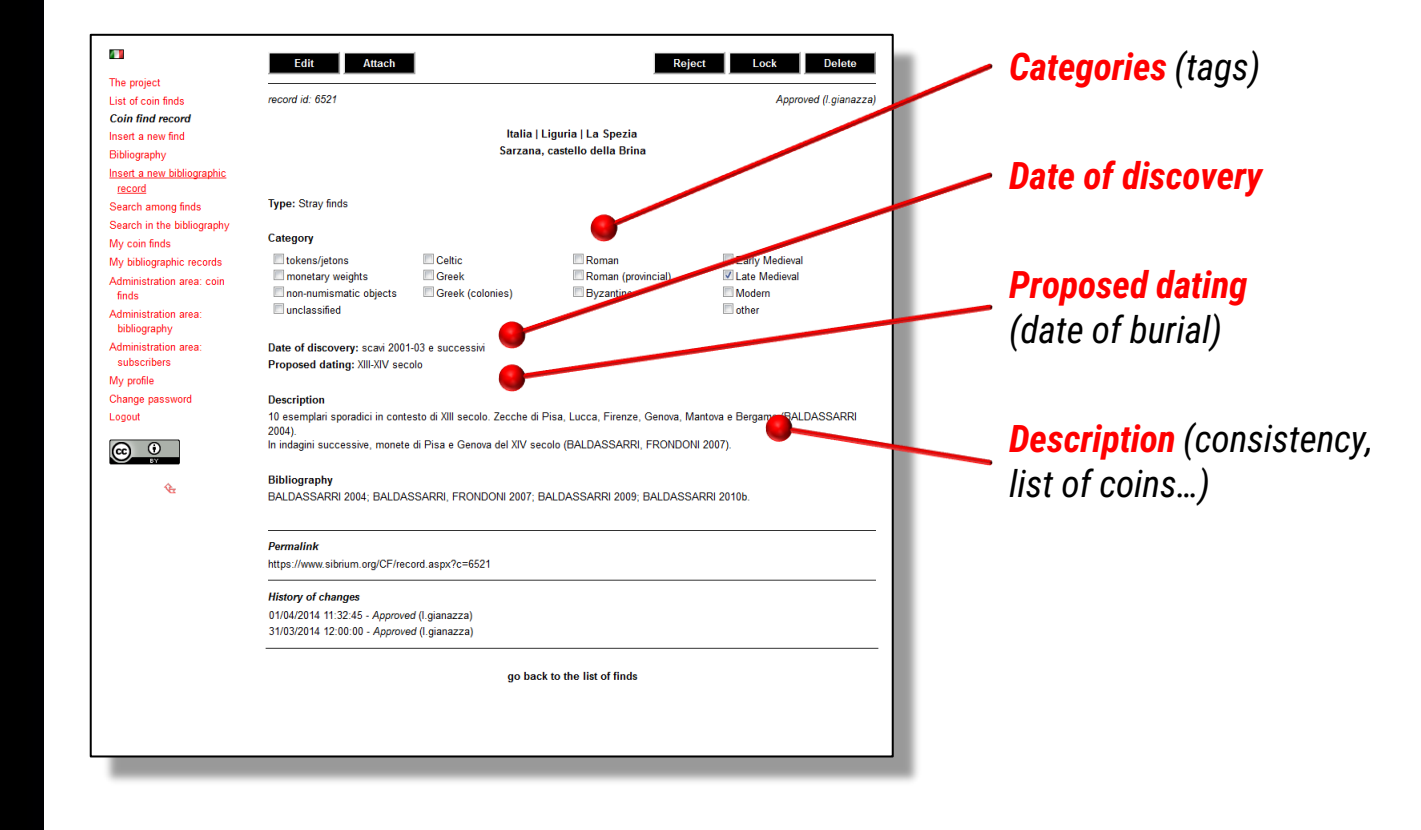

| The project                          |                                                                | -                              | ,                                |                               |
|--------------------------------------|----------------------------------------------------------------|--------------------------------|----------------------------------|-------------------------------|
| List of coin finds                   | record id: 6521                                                |                                |                                  | Approved (I.gianazza)         |
| Coin find record                     |                                                                |                                |                                  |                               |
| Insert a new find                    |                                                                | Italia   I                     | _iguria   La Spezia              |                               |
| Bibliography                         |                                                                | Sarzana,                       | castello della Brina             |                               |
| Insert a new bibliographic<br>record |                                                                |                                |                                  |                               |
| Search among finds                   | Type: Stray finds                                              |                                |                                  |                               |
| Search in the bibliography           |                                                                |                                |                                  |                               |
| My coin finds                        | Category                                                       |                                |                                  |                               |
| My bibliographic records             | tokens/jetons                                                  | Celtic                         | Roman                            | Early Medieval                |
| Administration area: coin<br>finds   | monetary weights non-numismatic objects                        | Greek (colonies)               | Roman (provincial) Byzantine     | ☑ Late Medieval<br>☐ Modern   |
| Administration area:<br>bibliography | C unclassified                                                 |                                |                                  | C other                       |
| Administration area:<br>subscribers  | Date of discovery: scavi 2001<br>Proposed dating: XIII-XIV sec | -03 e successivi<br>olo        |                                  |                               |
| My profile                           |                                                                |                                |                                  |                               |
| Change password                      | Description                                                    |                                |                                  |                               |
| Logout                               | 10 esemplari sporadici in conte<br>2004).                      | esto di XIII secolo. Zecche di | Pisa, Lucca, Firenze, Genova, Ma | antova e Bergamo (BALDASSARRI |
|                                      | In indagini successive, monete                                 | di Pisa e Genova del XIV ser   | :olo (BALDASSARRI, FRONDON       | l 2007).                      |
| €£                                   | Bibliography<br>BALDASSARRI 2004; BALDAS                       | SSARRI, FRONDONI 2007; E       | ALDASSARRI 2009; BALDASSA        | JRRI 2010b.                   |
|                                      | Permalink                                                      | ord appy?o=6601                |                                  |                               |
|                                      | https://www.sibinum.org/ci/rec                                 | ord.aspx?c=0521                |                                  |                               |
|                                      | History of changes                                             |                                |                                  |                               |
|                                      | 01/04/2014 11:32:45 - Approve                                  | d (I.gianazza)                 |                                  |                               |
|                                      | 31/03/2014 12:00:00 - Approve                                  | d (I.gianazza)                 |                                  |                               |
|                                      |                                                                |                                |                                  |                               |

**Bibliography** (bibliographic references)

Bibliographic references shall be preferably proposed in an abbreviated format separated by ';' and linked to what included in the Bibliography section

| -                                    | Edit Attach                              |                               | Reje                            | ect Lock Delete               |  |
|--------------------------------------|------------------------------------------|-------------------------------|---------------------------------|-------------------------------|--|
| The project                          |                                          |                               |                                 | Annual II ai                  |  |
| ist of coin finds.                   | record id: 6521                          |                               |                                 | Approved (I.gianazza)         |  |
| Coin find record                     |                                          | testin (                      | Linuis II a Casaia              |                               |  |
| nsert a new find                     |                                          | italia  <br>Sarrana           | castollo dolla Brina            |                               |  |
| Sibliography                         |                                          | 54124114                      | , custono dena brina            |                               |  |
| nsert a new bibliographic<br>record  |                                          |                               |                                 |                               |  |
| Search among finds                   | Type: Stray finds                        |                               |                                 |                               |  |
| Search in the bibliography           |                                          |                               |                                 |                               |  |
| Vy coin finds                        | Category                                 |                               |                                 |                               |  |
| Vy bibliographic records             | lokens/jetons                            | Celtic                        | Roman                           | Early Medieval                |  |
| Administration area: coin            | monetary weights                         | Greek                         | Roman (provincial)              | Late Medieval                 |  |
| finds                                | non-numismatic objects                   | Greek (colonies)              | Byzantine                       | Modern                        |  |
| Administration area:<br>bibliography | unclassified                             |                               |                                 | other 📃                       |  |
| Administration area:                 | Date of discovery: scavi 2001-           | 03 e successivi               |                                 |                               |  |
| subscribers                          | Proposed dating: XIII-XIV seco           | lo                            |                                 |                               |  |
| Vy profile                           |                                          |                               |                                 |                               |  |
| Change password                      | Description                              |                               |                                 |                               |  |
| .ogout                               | 10 esemplari sporadici in conte          | sto di XIII secolo. Zecche di | Pisa, Lucca, Firenze, Genova, M | antova e Bergamo (BALDASSARRI |  |
| @ 0                                  | 2004).<br>In indagini successive, monete | di Pisa e Genova del XIV se   | colo (BALDASSARRI, FRONDOM      | VI 2007).                     |  |
| U BY                                 |                                          |                               |                                 |                               |  |
| ¢ <u>e</u>                           | Bibliography                             |                               |                                 |                               |  |
|                                      | BALDASSARRI 2004; BALDAS                 | SARRI, FRONDONI 2007; I       | BALDASSARRI 2009; BALDASS/      | ARRI 20106.                   |  |
|                                      |                                          |                               |                                 |                               |  |
|                                      | Permalink                                | -                             |                                 |                               |  |
|                                      | https://www.sibrium.org/CF/reco          | ord.aspx?c=652                |                                 |                               |  |
|                                      | History of changes                       | -                             |                                 |                               |  |
|                                      | 01/04/2014 11:32:45 - Approved           | (I.gianazza)                  |                                 |                               |  |
|                                      | 31/03/2014 12:00:00 - Approved           | f (l.gianazza)                |                                 |                               |  |
|                                      |                                          |                               |                                 |                               |  |
|                                      |                                          | go bao                        | k to the list of finds          |                               |  |
|                                      |                                          | 5                             |                                 |                               |  |
|                                      |                                          |                               |                                 |                               |  |
|                                      |                                          |                               |                                 |                               |  |
|                                      |                                          |                               |                                 |                               |  |

**Permalink** (abbreviated, permanent URL of the record)

*History of changes* (keeps track of record modifications)

### Data entry/editing

|                                                                                                    | Confirm Save Exit                                                                                                    |                                                                                                    | Approve                                                    |                                                                                                |
|----------------------------------------------------------------------------------------------------|----------------------------------------------------------------------------------------------------|----------------------------------------------------------------------------------------------------|------------------------------------------------------------|------------------------------------------------------------------------------------------------|
| List of coin finds                                                                                                    | Type<br>Stray finds                                                                                                    | •                                                                                                    |                                                            |                                                                                                |
| Maday record<br>Inset a new find<br>Bibliography<br>Inset a new findliographic<br>Record Inter bibliography<br>Bearch anton find<br>My bibliographic necords<br>Chrimistration area:<br>condition area:<br>condition area:<br>subacribers<br>My offie<br>Change password<br>Logout | Category (*)         lokens/jetons         mon-minismatic objects         mon-minismatic objects         Greek (colonies)         unclassified         Region/Province         [faila   Liguria   La Spezia         Findspot (*)         Sarzana, castello della Brina         Dato of discovery (*)         Scavi 2001-03 e successivi         Proposed dating (*)         XIII-XVV secolo         Description         10 esemplari sporadici in contesto di XIII secolo. Zecche di 2004),         In indagini successive, monete di Pisa e Genova del XVV secolo         Notes | Roman (provincial) Roman (provincial) Byzantine  Plsa, Lucca, Firenze, Gredoa, Ma Plsa, Lucca, Firenze, Gredoa, Ma Colo (BALDASOARRI, FRONDONI | Early Medieval<br>Late Medieval<br>Modem<br>other<br>other | Notes (reserved for<br>general comments)                                                       |
|                                                                                                    | Current location of the find                                                                                                    |                                                                                                    |                                                            | The current location of the find can also be specified in a dedicated box (not displayed here) |

#### Attaching a file

|                                      | Edit ZIP                                                                                                    | I                                                                                                    | Reje                                                                                                    | ect Lock Delete                                                                    |
|--------------------------------------|----------------------------------------------------------------------------------------------------|----------------------------------------------------------------------------------------------------|----------------------------------------------------------------------------------------------------|------------------------------------------------------------------------------------|
| The project                          |                                                                                                    |                                                                                                    |                                                                                                    |                                                                                    |
| List of coin finds                   | record id: 9178                                                                                                    |                                                                                                    |                                                                                                    | Approved (I.gianazza)                                                              |
| Coin find record                     |                                                                                                    |                                                                                                    |                                                                                                    |                                                                                    |
| Insert a new find                    |                                                                                                    | (                                                                                                    | unspecified)                                                                                                    |                                                                                    |
| Bibliography                         |                                                                                                    | località im                                                                                                  | precisata in Pomerania                                                                                            |                                                                                    |
| Insert a new bibliographic<br>record |                                                                                                    |                                                                                                    |                                                                                                    |                                                                                    |
| Search among finds                   | Type: (unspecified)                                                                                                    |                                                                                                    |                                                                                                    |                                                                                    |
| Search in the bibliography           |                                                                                                    |                                                                                                    |                                                                                                    |                                                                                    |
| My coin finds                        | Category                                                                                                    |                                                                                                    |                                                                                                    |                                                                                    |
| My bibliographic records             | tokens/jetons                                                                                                    | Celtic                                                                                                    | Roman                                                                                                    | Early Medieval                                                                     |
| Administration area: coin<br>finds   | monetary weights non-numismatic objects                                                                                               | Greek Greek (colonies)                                                                                       | Coman (provincial)                                                                                                | Late Medieval                                                                      |
| Administration area:<br>bibliography | unclassified                                                                                                    |                                                                                                    |                                                                                                    | C other                                                                            |
| Administration area:                 | Date of discovery: n.s.                                                                                                    |                                                                                                    |                                                                                                    |                                                                                    |
| subscribers                          | Proposed dating: inizio X sec                                                                                                    | b.                                                                                                    |                                                                                                    |                                                                                    |
| Vly profile                          |                                                                                                    |                                                                                                    |                                                                                                    |                                                                                    |
| Change password                      | Description                                                                                                    |                                                                                                    |                                                                                                    |                                                                                    |
| Logout                               | Da un luogo non meglio precis<br>• 1 frammento di denaro AF<br>tetrastilo al R/ (0.29 grami<br>• 3 frammenti di denari AR<br>grammi). | ato in Pomerania, ritrovamen<br>R, Berengario I re d'Italia (888-<br>mi);<br>imitativi del denaro di Ludovic | to di frammenti di monete del IX s<br>:915), zecca di Pavia, tipologia co<br>o IV il Fanciullo (899-911) per la z | iecolo:<br>on XPISTIANA RELIGIO con tempio<br>zecca di Strasburgo d'48, 0.60, 0.65 |
|                                      | Bibliography                                                                                                    |                                                                                                    |                                                                                                    |                                                                                    |
|                                      | Inedito. Segnalazione di R. Jur                                                                                                    | kovskis.                                                                                                    |                                                                                                    |                                                                                    |
|                                      | (unspecified) - localită                                                                                                    | imprecisata in Pomerania (2                                                                                  | 8.3 MB)                                                                                                    |                                                                                    |
|                                      | Permalink                                                                                                    |                                                                                                    |                                                                                                    |                                                                                    |
|                                      | https://www.sibrium.org/CF/rec                                                                                                    | cord.aspx?c=9178                                                                                             |                                                                                                    |                                                                                    |
|                                      | History of changes                                                                                                    |                                                                                                    |                                                                                                    |                                                                                    |
|                                      | 09/04/2018 15:26:44 - Approve                                                                                                    | ed (I.gianazza)                                                                                              |                                                                                                    |                                                                                    |
|                                      | 23/03/2017 10:05:27 - Approve                                                                                                    | o (I.gianazza)                                                                                               |                                                                                                    |                                                                                    |
|                                      | 19/01/2017 08:42:14 - Approve                                                                                                    | ed (I.gianazza)                                                                                              |                                                                                                    |                                                                                    |

Each record can host a **PDF or a ZIP file** (e.g., including the pictures of the coins discovered). The management of the attached files can be done **out of the edit mode** 

**Only admins can attach, delete, or even have access to the attached files.** Users, approvers and unregistered visitors will not see any link displayed in the record

#### Attaching a file

\_

| he project                          |                                                   |                                   |                                   |                                   |   |
|-------------------------------------|---------------------------------------------------|-----------------------------------|-----------------------------------|-----------------------------------|---|
| _ist of coin finds                  | Sfoolia myfile zin                                |                                   |                                   | Upload Cancel                     | 1 |
| Coin find record                    | Broghum myme.zip                                  |                                   |                                   | opioud                            |   |
| nsert a new find                    | record id: 6720                                   |                                   |                                   | Approved (Lgianazza               | ) |
| Bibliography                        |                                                   |                                   |                                   |                                   |   |
| Insert a new bibliographic          |                                                   | Italia                            | Lombardia   Milano                |                                   |   |
| record                              |                                                   | Legnan                            | o, e stello visconteo             |                                   |   |
| Search among finds                  |                                                   |                                   |                                   |                                   |   |
| Search in the bibliography          |                                                   |                                   |                                   |                                   |   |
| My coin finds                       | Type: Hoard                                       |                                   |                                   |                                   |   |
| My bibliographic records            | Catalana                                          |                                   |                                   |                                   |   |
| Administration area: coin<br>finds  | Category                                          |                                   | -                                 |                                   |   |
| Administration area                 | tokens/jetons                                     | Centic Center                     | Roman (provincial)                | Larry Metroval                    |   |
| bibliography                        | non-numismatic objects                            | Greek (colonies)                  | Byzantine                         | Modern                            |   |
| Administration area:<br>subscribers | unclassified                                      |                                   | Dyzantino                         | C other                           |   |
| My profile                          | Date of discovery: 1979                           |                                   |                                   |                                   |   |
| Change password                     | Proposed dating: n.s.                             |                                   |                                   |                                   |   |
| Logout                              |                                                   |                                   |                                   |                                   |   |
|                                     | Description                                       |                                   |                                   |                                   |   |
|                                     | Ripostiglio di 65 monete venut                    | o alla luce all'interno di una to | omba nel castello visconteo. Le m | onete appartengono ad un'epoca    |   |
| •                                   | compresa fra l'ultimo periodo o<br>Monza, Vonezia | di dominio della famiglia Visco   | onti e la Seconda Repubblica Amb  | orosiana. Zecche di Asti, Milano, |   |
| NE .                                | Wonza, vonczna.                                   |                                   |                                   |                                   |   |
|                                     | Current location of the find                      |                                   |                                   |                                   |   |
|                                     | Legnano, Museo "G. Sutermei                       | ister".                           |                                   |                                   |   |
|                                     |                                                   |                                   |                                   |                                   |   |
|                                     | Bibliography                                      |                                   |                                   |                                   |   |
|                                     | MARTINI 1990.                                     |                                   |                                   |                                   |   |
|                                     | Permalink                                         |                                   |                                   |                                   | • |
|                                     | https://www.sibrium.org/CF/ree                    | cord.aspx?c=6720                  |                                   |                                   |   |
|                                     | History of changes                                |                                   |                                   |                                   |   |
|                                     | 31/03/2014 12:00:00 - Approve                     | ed (I.gianazza)                   |                                   |                                   |   |
|                                     |                                                   |                                   |                                   |                                   |   |
|                                     |                                                   | do bac                            | k to the list of finds            |                                   |   |

## Clicking on the Attach button will display an uploader.

The desired PDF or ZIP file can thus be selected and uploaded by pressing the **Upload button**.

> The file will be automatically renamed and stored in a reserved area of the portal not accessible to unauthorized users

#### Removing an attached file

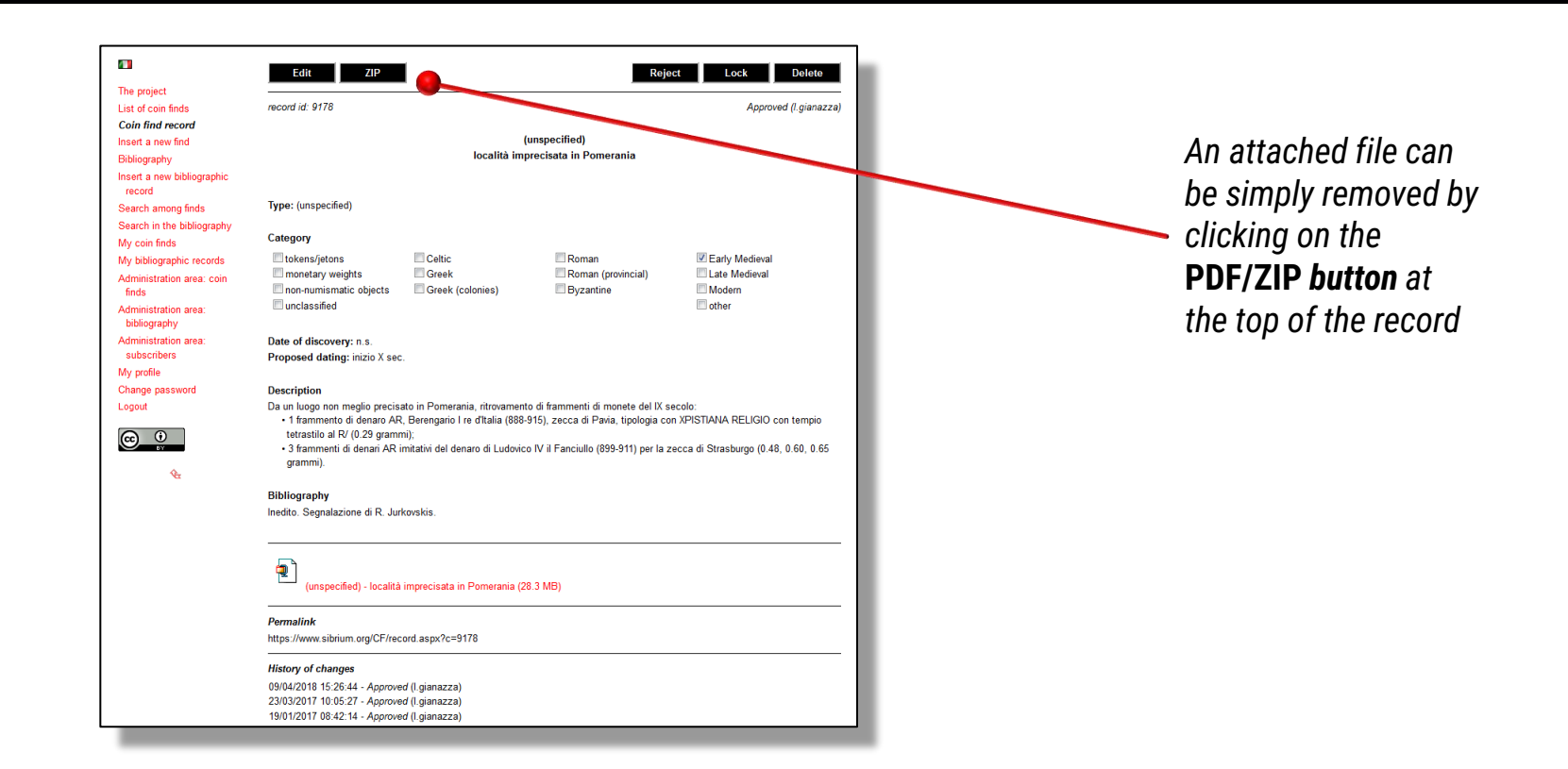

### Management of personal records

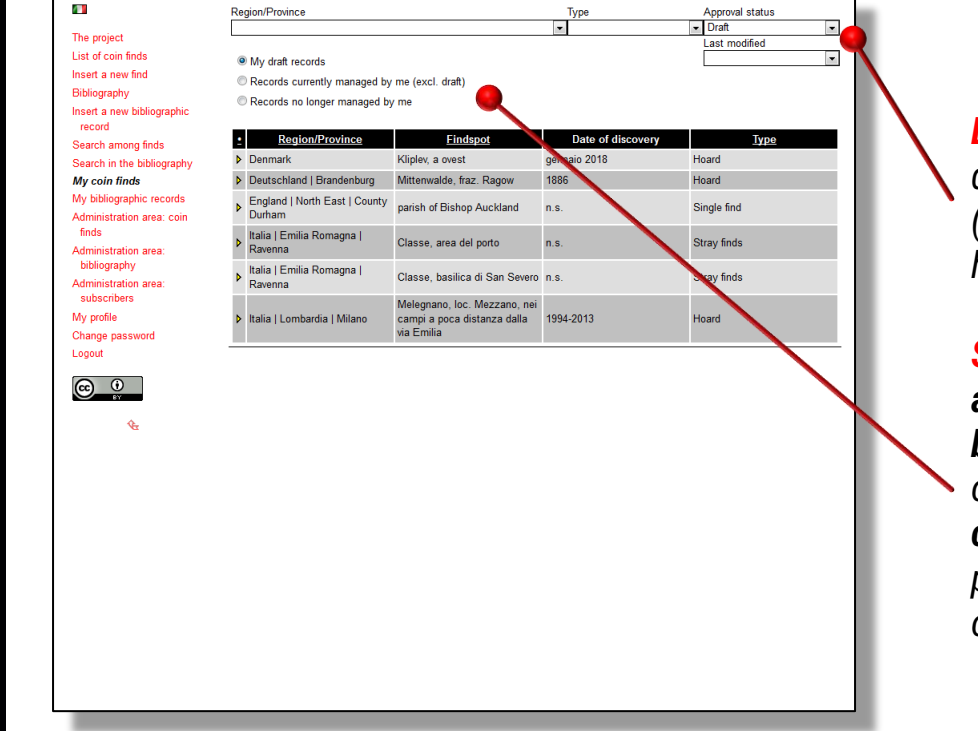

**Basic filtering** (drop down lists) or sorting (clicking on the table header)

#### Selection of the view: a. draft records b. records currently owned by the user c. records owned in the past but on longer owned now

## **4.** The «Bibliography» section

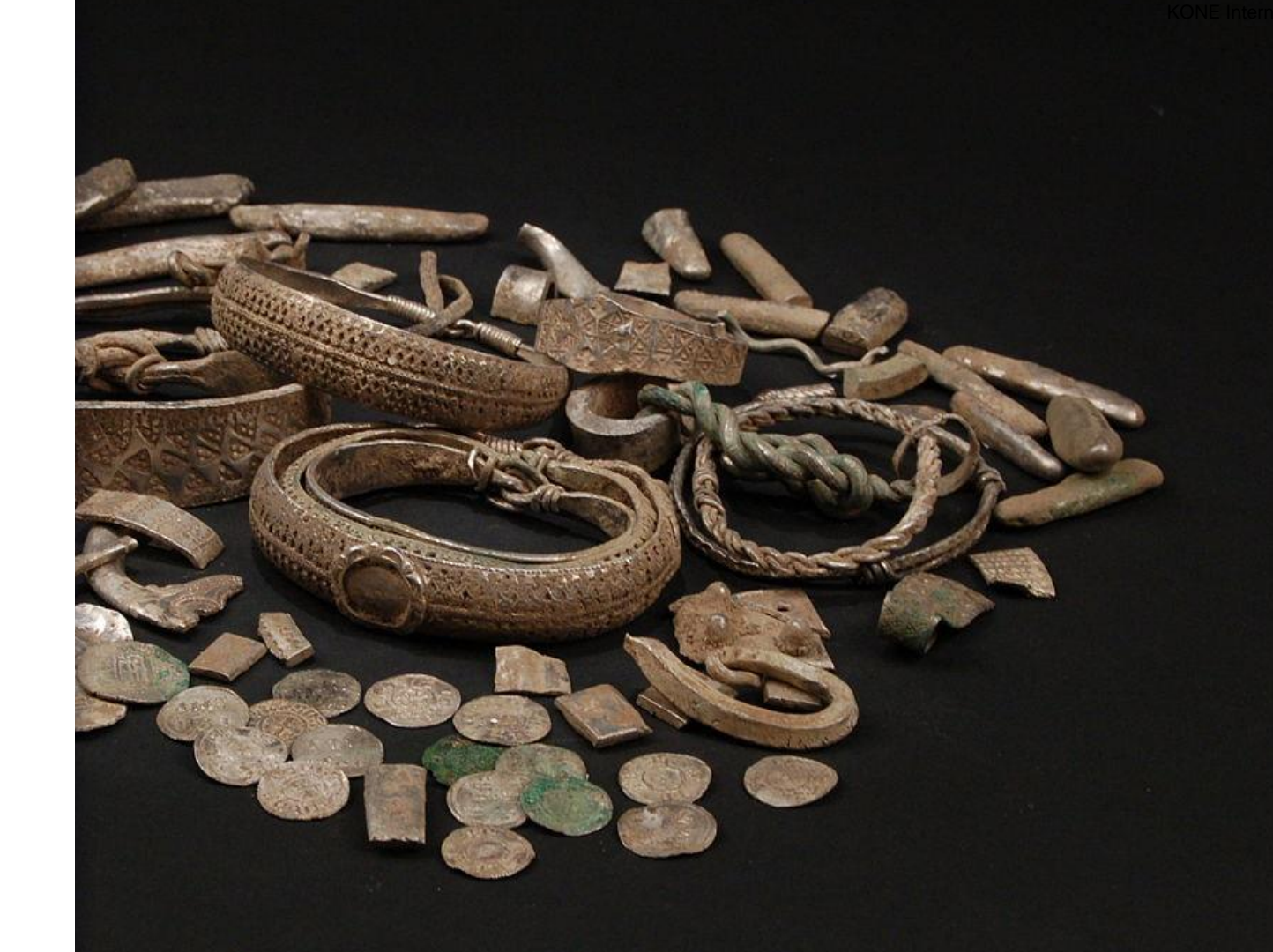

### List of bibliographic records

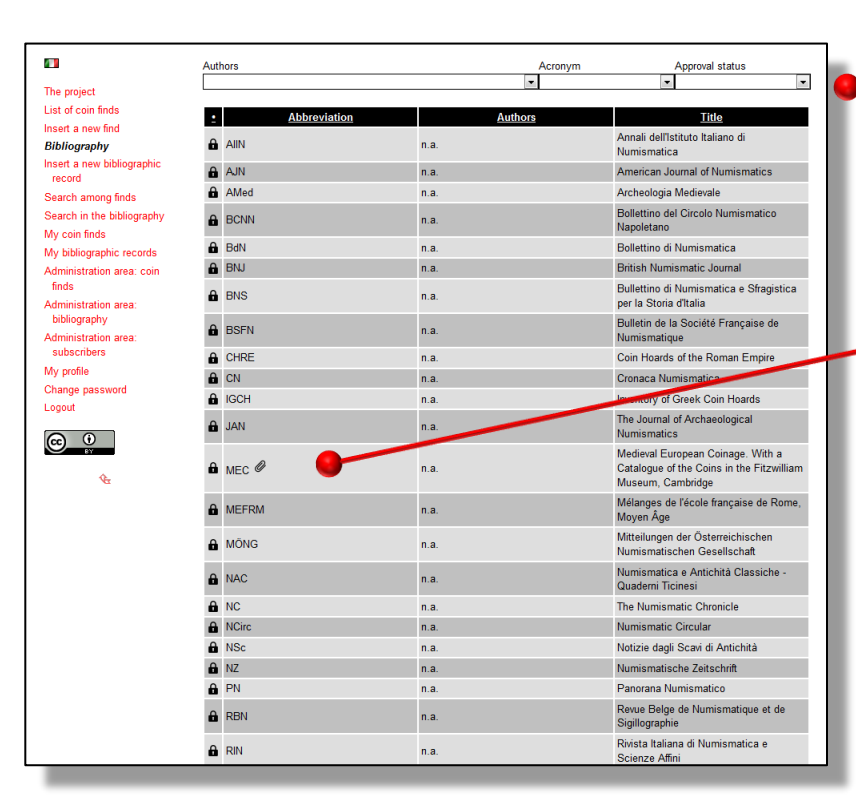

**Basic filtering** (drop down lists) **or sorting** (clicking on the header of the desired column)

Presence of a file attached to the corresponding record (visible to admins only)

List of the records currently submitted; details available by clicking on the corresponding row (same approach already seen for the coin finds repository)

Each find is described in a fully-informative record; its editing can be done by clicking on buttons displayed at the top of the page

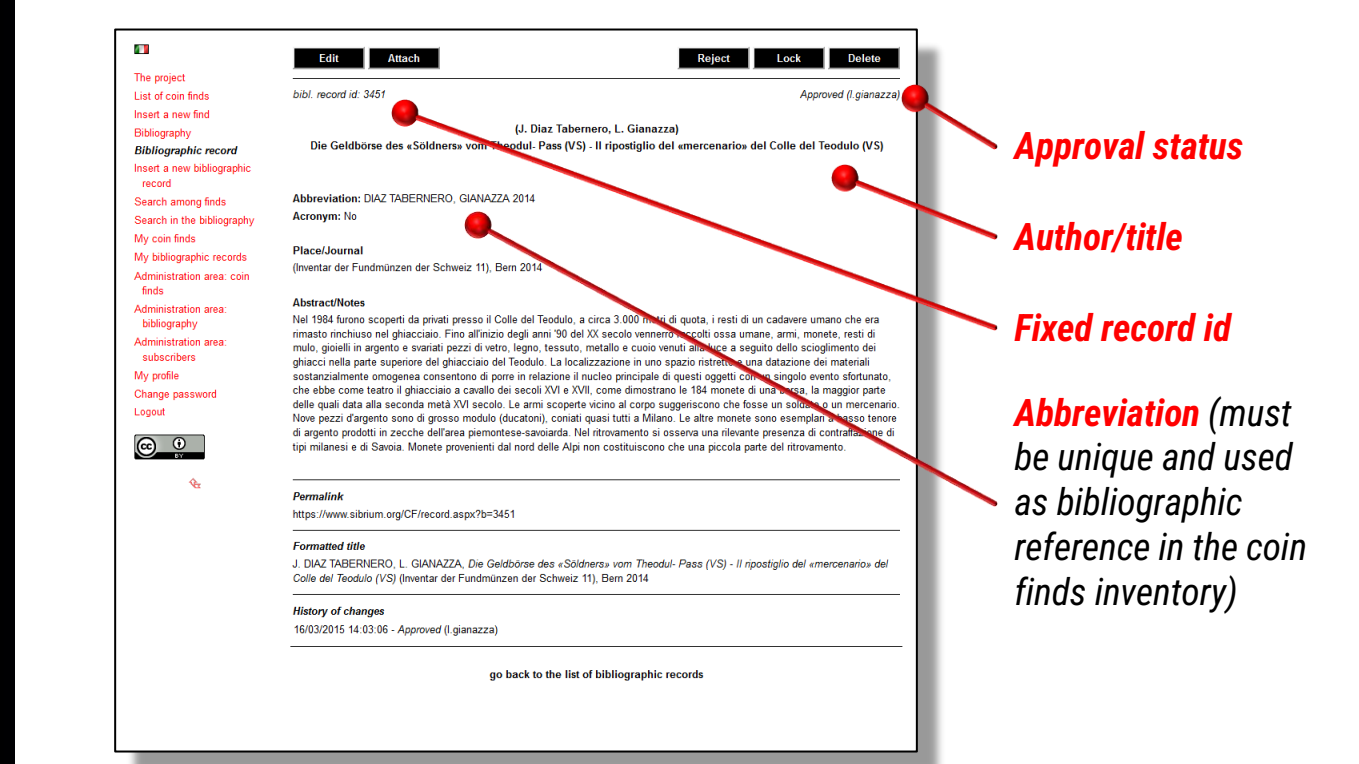

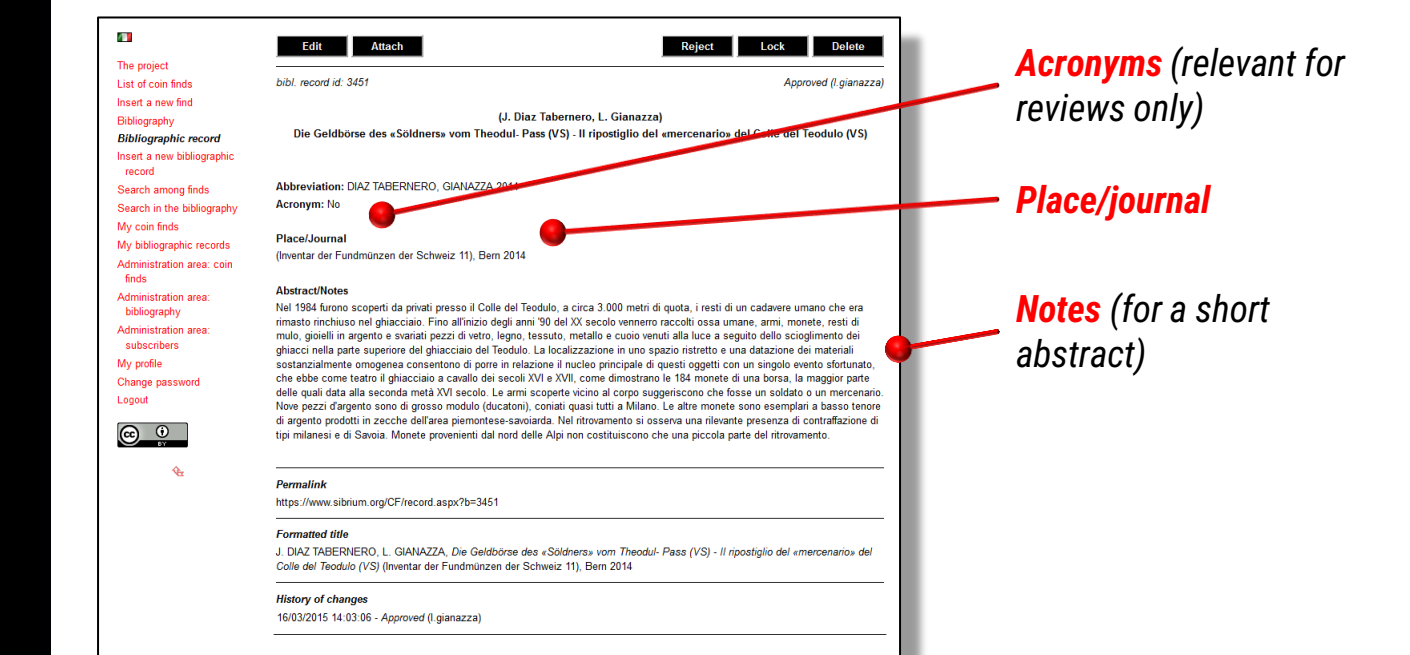

go back to the list of bibliographic records

|                                      | Edit Attach                                                                                                    | Reject Lock Delete                                                                                                   |                                  |
|--------------------------------------|----------------------------------------------------------------------------------------------------|----------------------------------------------------------------------------------------------------|----------------------------------|
| The project<br>List of coin finds    | bibl. record id: 3451                                                                                                    | Approved (I.gianazza)                                                                                                |                                  |
| Insert a new find                    |                                                                                                    |                                                                                                    |                                  |
| Bibliography                         | (J. Diaz Tabernero, L                                                                                                    | . Gianazza)                                                                                                    |                                  |
| Bibliographic record                 | Die Geldbörse des «Söldners» vom Theodul- Pass (VS) - II ripe                                                                                             | ostiglio del «mercenario» del Colle del Teodulo (VS)                                                                 |                                  |
| Insert a new bibliographic<br>record |                                                                                                    |                                                                                                    | Permalink                        |
| Search among finds                   | Abbreviation: DIAZ TABERNERO, GIANAZZA 2014                                                                                                    |                                                                                                    |                                  |
| Search in the bibliography           | Acronym: No                                                                                                    |                                                                                                    | (abbreviated                     |
| My coin finds                        | Blace / Jaumal                                                                                                    |                                                                                                    | (ubbrethated)                    |
| My bibliographic records             | (Investor der Eurodmünzen der Schweiz 11) Bern 2014                                                                                                    |                                                                                                    | normanont IIDI                   |
| Administration area: coin            | (invental del Fundhionzen del Schweiz Tr), Ben 2014                                                                                                    |                                                                                                    |                                  |
| finds                                | Abstract/Notes                                                                                                    |                                                                                                    | of the recerd)                   |
| bibliography                         | Nel 1984 furono scoperti da privati presso il Colle del Teodulo, a circa 3                                                                                | .000 metri di quota, i resti di un cadavere umano che va                                                             | or the record)                   |
| Administration area:                 | rimasto rinchiuso nel ghiacciaio. Fino all'inizio degli anni '90 del XX sect                                                                              | olo vennerro raccolti ossa umane, armi, moneta resti di                                                              | ,                                |
| subscribers                          | muio, gioleili in argento e svariati pezzi di vetro, legno, tessuto, metalio<br>obiacci nella narte superiore del obiacciaio del Teodulo. La localizzazio | e cuolo venuti alla luce a seguito dello scriglimento del<br>ne in uno spazio ristretto e una data une dei materiali |                                  |
| My profile                           | sostanzialmente omogenea consentono di porre in relazione il nucleo p                                                                                     | rincipale di questi oggetti con un singolo evento sfortunato,                                                        |                                  |
| Change password                      | che ebbe come teatro il ghiacciaio a cavallo dei secoli XVI e XVII, come                                                                                  | dimostrano le 184 monte di una borsa, la maggior parte                                                               | and the second second            |
| Logout                               | Nove pezzi d'argento sono di grosso modulo (ducatoni), coniati guasi tu                                                                                   | tti a Milano de altre monete sono esemplari a basso tenore                                                           | Formatted title                  |
|                                      | di argento prodotti in zecche dell'area piemontese-savoiarda. Nel ritrova                                                                                 | mento o osserva una rilevante presenza di contraffazione di                                                          |                                  |
|                                      | tipi milanesi e di Savoia. Monete provenienti dal nord delle Alpi non cos                                                                                 | alscono che una piccola parte del ritrovamento.                                                                      | (automatically                   |
|                                      |                                                                                                    |                                                                                                    | (automatically                   |
| €£                                   | Permalink                                                                                                    |                                                                                                    | constant based on                |
|                                      | https://www.sibrium.org/CE/record.aspx?b=3451                                                                                                    |                                                                                                    | generaled based on               |
|                                      |                                                                                                    |                                                                                                    |                                  |
|                                      | Formatted title                                                                                                    |                                                                                                    | nrecise auidelines)              |
|                                      | J. DIAZ TABERNERO, L. GIANAZZA, Die Geldbörse des «Söldners» vo                                                                                           | om Theodul- Pass (VS) - Il ripostiglio del «mercenario» del                                                          | precice galacinico)              |
|                                      | Colle del Teodulo (VS) (Inventar der Fundmünzen der Schweiz 11), Berr                                                                                     | 1 2014                                                                                                    |                                  |
|                                      | History of changes                                                                                                    |                                                                                                    |                                  |
|                                      | 16/03/2015 14:03:06 - Approved (I.gianazza)                                                                                                    |                                                                                                    | Uistery of shares (kaspa         |
|                                      |                                                                                                    |                                                                                                    | <b>mistory of changes</b> (keeps |
|                                      | go back to the list of biblio                                                                                                    | ographic records                                                                                                    |                                  |
|                                      |                                                                                                    |                                                                                                    | frack of record                  |
|                                      |                                                                                                    |                                                                                                    |                                  |
|                                      |                                                                                                    |                                                                                                    | modifications)                   |
|                                      |                                                                                                    |                                                                                                    | 1110411104(101137                |

### Data entry/editing

| The project                                 |                                                                                                    |
|---------------------------------------------|----------------------------------------------------------------------------------------------------|
| rne project                                 | Acronym                                                                                                    |
| List of coin finds                          | No                                                                                                    |
| insert a new find                           |                                                                                                    |
| Bibliography                                | Abbreviation (*)                                                                                                    |
| Modify record                               | DIAZ TABERNERO, GIANAZZA 2014                                                                                                    |
| insert a new bibliographic                  | Authors (*)                                                                                                    |
| Search among finds                          | J Diaz Tabernero I Gianazza                                                                                                    |
| Search among linus                          |                                                                                                    |
| Search in the bibliography<br>Mulesia finde | Title (*)                                                                                                    |
| My coin intos                               | Die Geldbörse des «Söldners» vom Theodul- Pass (VS) - Il ripostiglio del «mercenario» del Colle del Teodulo (VS)                                                                                                    |
| Wy bibliographic records                    |                                                                                                    |
| Administration area: coin<br>finds          |                                                                                                    |
| Administration area:<br>bibliography        |                                                                                                    |
| Administration area:                        | Place/Journal                                                                                                    |
| subscribers                                 | (Inventar der Fundmünzen der Schweiz 11), Bern 2014                                                                                                    |
| My profile                                  |                                                                                                    |
| Change password                             |                                                                                                    |
| Logout                                      |                                                                                                    |
| •                                           |                                                                                                    |
|                                             | Abstract/Notes                                                                                                    |
|                                             | Nel 1984 furono scoperti da privati presso il Colle del Teodulo, a circa 3.000 metri di quota, i resti di un cadavere umano che era                                                                                                    |
| Ŷ <del>Ŀ</del>                              | rimasto rinchiuso nel phiacciaio. Fino all'inicio degli anni '90 del XX secolo vennero raccolti ossa umane, armi, montel, resti di<br>mulo, gioleli na rgento e avrianti pezzi di verto, clegno, tesuto, metalla e cuoio venti alla luce a seguito dello scioglimento dei<br>ghiacci nella parte superiore del ghiacciaio del Teodulo. La localizzazione in uno spazio ristrato e una datazione dei materiali<br>sostanzialmente omogenea consentono di pore in relazione il nucleo principale di questi oggetti con un singolo evento<br>sfortunato, che ebbe come teatto il ghiacciaio a cavalio dei secoli XV e XVII, come dimostrano le 164 monte di una borsa, la |
|                                             | (*) mandatory field                                                                                                    |
|                                             |                                                                                                    |
|                                             | Confirm Save Exit Approve                                                                                                    |
|                                             |                                                                                                    |
|                                             |                                                                                                    |
|                                             |                                                                                                    |
|                                             |                                                                                                    |
|                                             |                                                                                                    |

## Same approach as already shown for the Coin finds section

#### Attaching a file

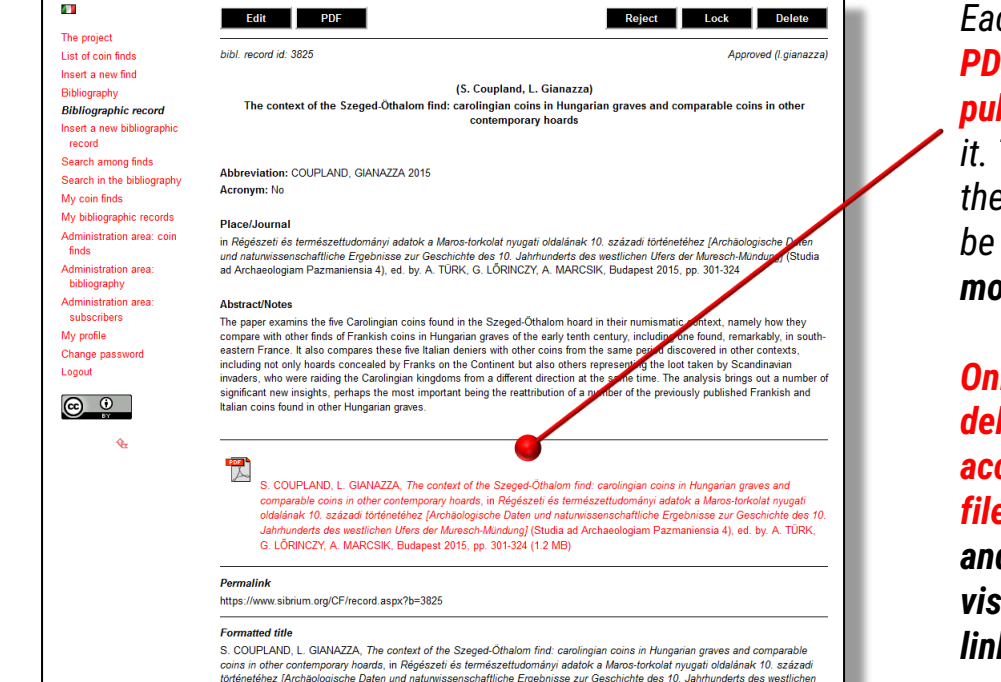

Ufers der Muresch-Mündung] (Studia ad Archaeologiam Pazmaniensia 4), ed. by. A. TÜRK, G. LÖRINCZY, A. MARCSIK, Budapest

2015 np 301-324

Each record can host a **PDF or a ZIP file of the publication** described in it. The management of the attached files can be done **out of the edit mode** 

Only admins can attach, delete, or even have access to the attached files. Users, approvers and unregistered visitors will not see any link displayed in the record

#### Attaching a file

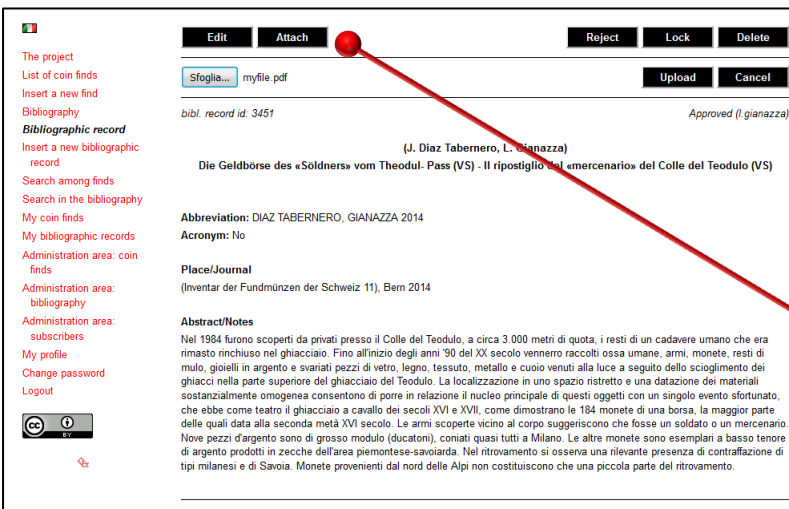

#### Permalink

https://www.sibrium.org/CF/record.aspx?b=3451

#### Formatted title

J. DIAZ TABERNERO, L. GIANAZZA, Die Geldbörse des «Söldners» vom Theodul- Pass (VS) - Il ripostiglio del «mercenario» del Colle del Teodulo (VS) (Inventar der Fundmünzen der Schweiz 11), Bern 2014

#### History of changes

16/03/2015 14:03:06 - Approved (I.gianazza)

go back to the list of bibliographic records

## *Clicking on the* **Attach button** *will display an* **uploader**.

The desired PDF or ZIP file can thus be selected and uploaded by pressing the **Upload button**.

The file will be automatically renamed and stored in a reserved area of the portal not accessible to unauthorized users

#### Removing an attached file

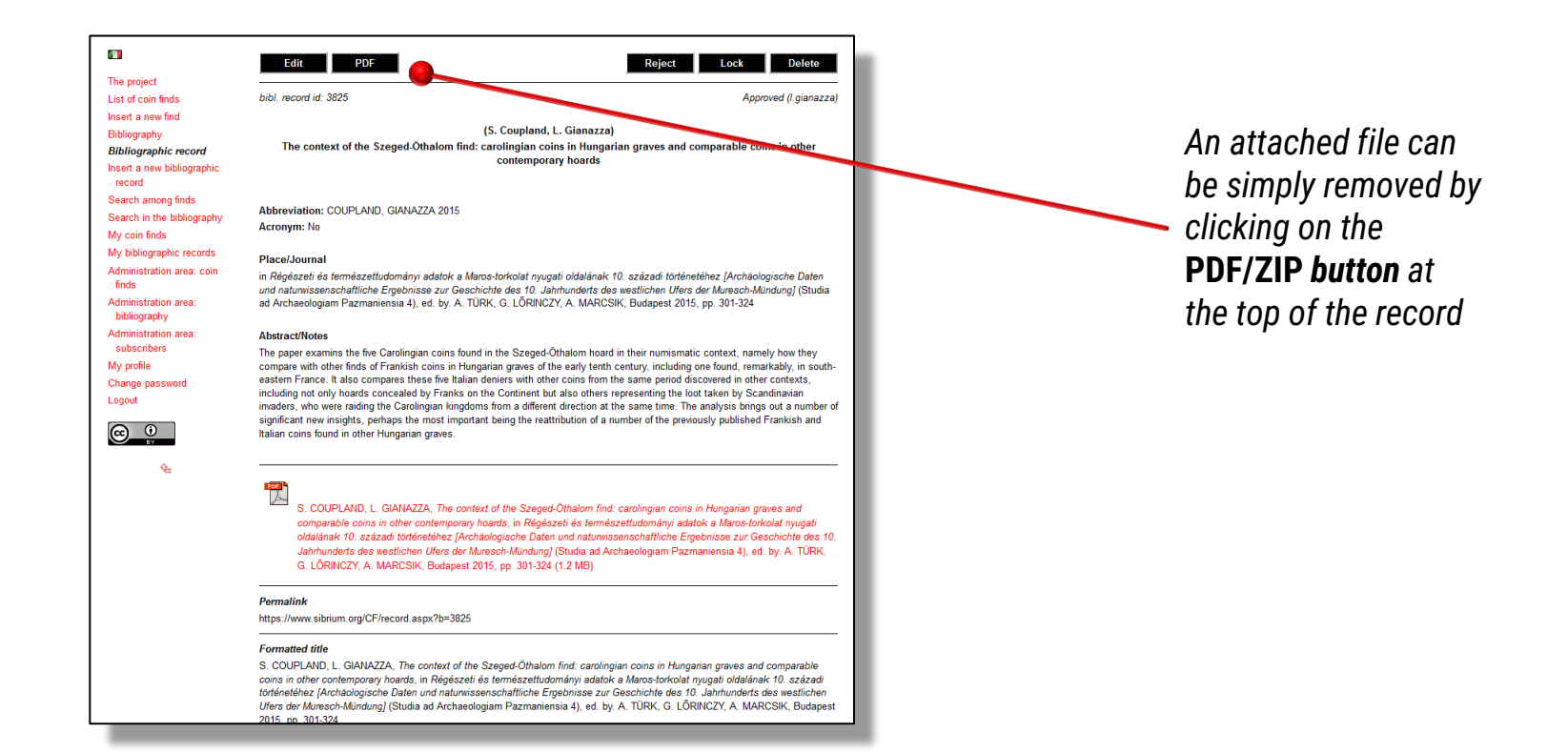

### Management of personal records

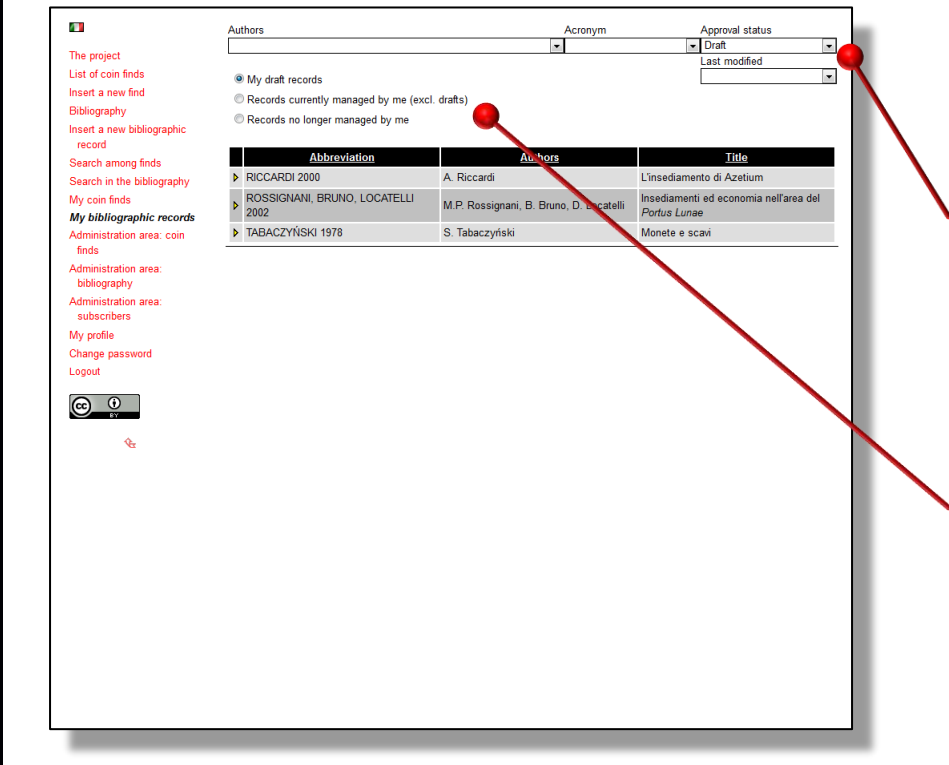

**Basic filtering** (drop down lists) or sorting (clicking on the table header)

Selection of the view: a. draft records b. records currently owned by the user c. records owned in the past but on longer owned now

## **5.** Managing the records

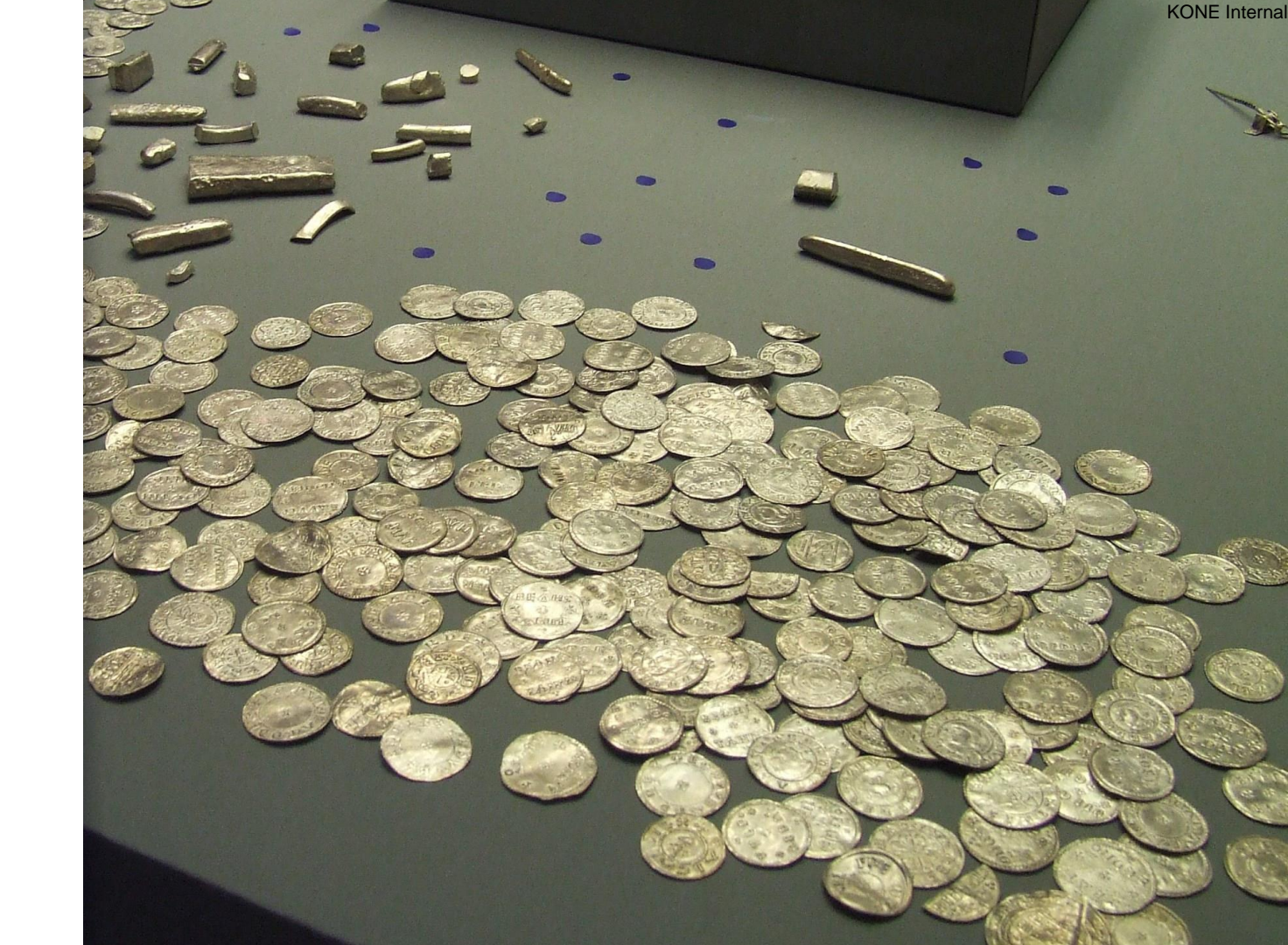

### Changing the approval status

Records can be *edited*, *approved*, *saved as draft*, *locked*, *rejected*, *deleted*, according to the access level of each user.

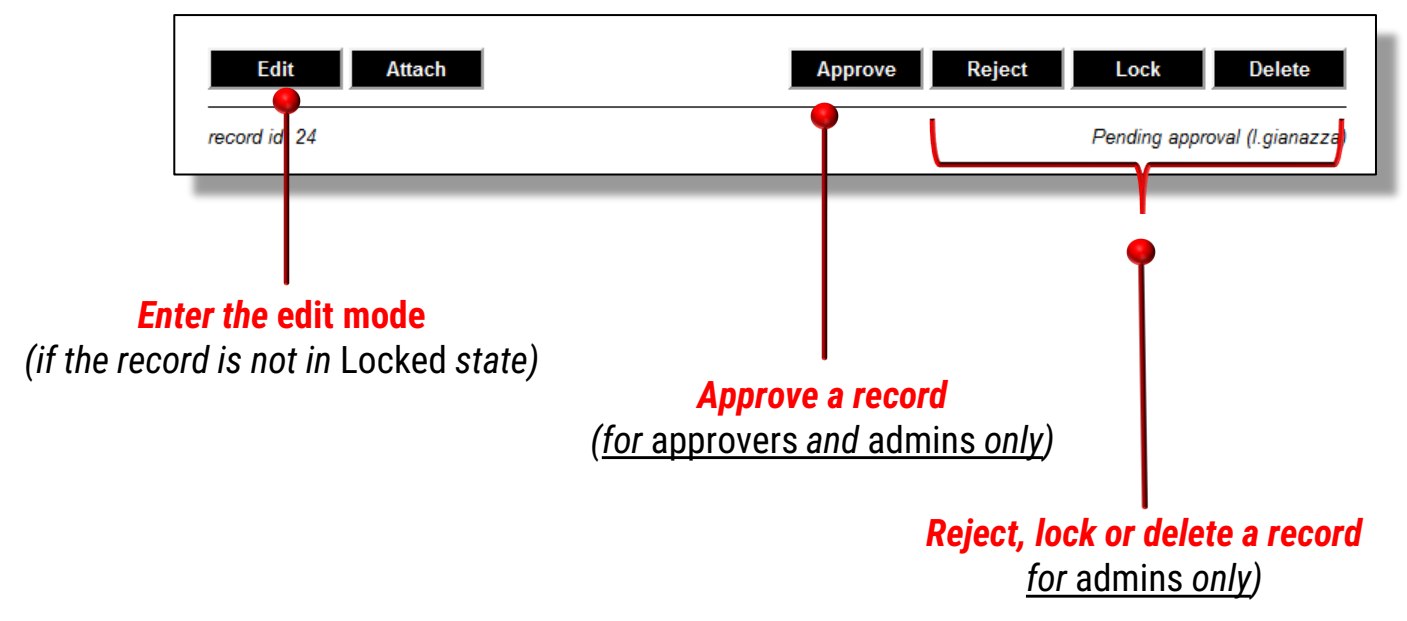

### The *Edit* mode

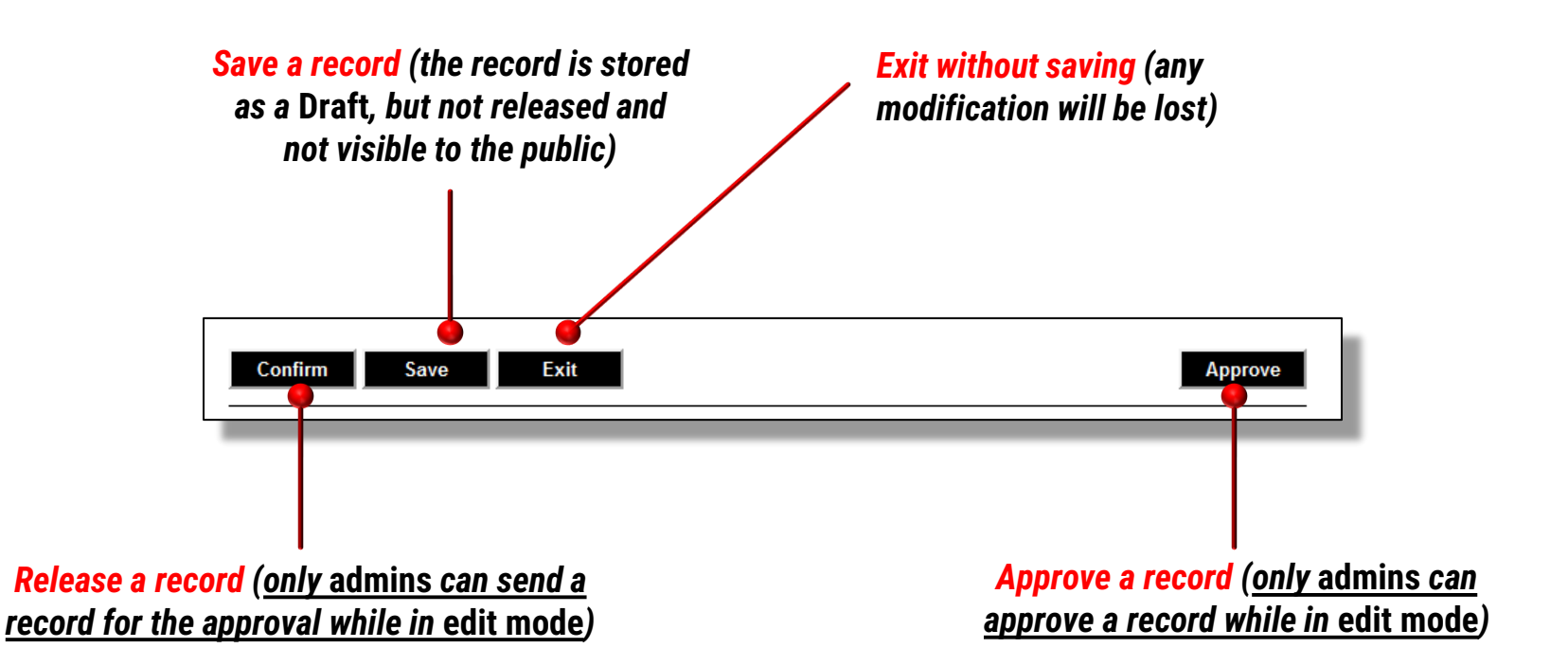

## Releasing a record

Once a record is *Saved*, it is stored in the personal *Draft* area.

It is not released yet, i.e. it is owned by its author only and not visible to the public.

It can be edited, and saved again, any time is needed.

*To release a record*, thus making it visible to everyone, it is necessary to click on the **Confim** button

While in *Draft* status, a record cannot be accessed by other users, except by *admins*.

*Admins* may act on records in *Draft* status, by changing their approval status and thus making them accessible again to the public.

## Releasing a record

| <b>Enter th</b><br>(edit the r                                                                         | <b>e edit mode</b><br>record again)<br>I                                                                          |                                           | Approve a rec<br><u>can approve</u><br>I | cord ( <u>only approve</u><br>e a record while in  | ers and admin<br>Draft status |
|----------------------------------------------------------------------------------------------------|----------------------------------------------------------------------------------------------------|-------------------------------------------|------------------------------------------|----------------------------------------------------|-------------------------------|
|                                                                                                    | Edit Attach                                                                                                    |                                           |                                          | oct Lock Delete                                    |                               |
| The project<br>List of coin finds                                                                      | record id: 23                                                                                                    | •                                         |                                          | Pending approval (I.gianazza)                      |                               |
| Insert a new find<br>Bibliography<br>Insert a new bibliographic<br>record                              |                                                                                                    | Salz                                      | Austria<br>zburg/Salisburgo              | 1                                                  |                               |
| Search among finds                                                                                     | Type: (unspecified)                                                                                               |                                           |                                          |                                                    |                               |
| My coin finds                                                                                          | Category                                                                                                    |                                           |                                          |                                                    |                               |
| My bibliographic records<br>Administration area: coin<br>finds<br>Administration area:<br>bibliography | <ul> <li>tokens/jetons</li> <li>monetary weights</li> <li>non-numismatic objects</li> <li>unclassified</li> </ul> | ☑ Celtic<br>□ Greek<br>□ Greek (colonies) | Coman<br>Roman (provincial)<br>Byzantine | Early Medieval<br>Late Medieval<br>Modern<br>other |                               |
| Administration area:<br>subscribers                                                                    | Date of discovery: n.s.<br>Proposed dating: n.s.                                                                  |                                           |                                          |                                                    |                               |
| My profile                                                                                             |                                                                                                    |                                           |                                          |                                                    |                               |
| Logout                                                                                                 | Description<br>Dramma venetica AR tipo XIX.                                                                       |                                           |                                          |                                                    |                               |
|                                                                                                    | <b>Bibliography</b><br>[PIANA AGOSTINETTI 1996/3]                                                                 | ), p. 314, senza numero.                  |                                          |                                                    |                               |
| € <u></u>                                                                                              |                                                                                                    |                                           |                                          |                                                    |                               |

**6.** Searching functions

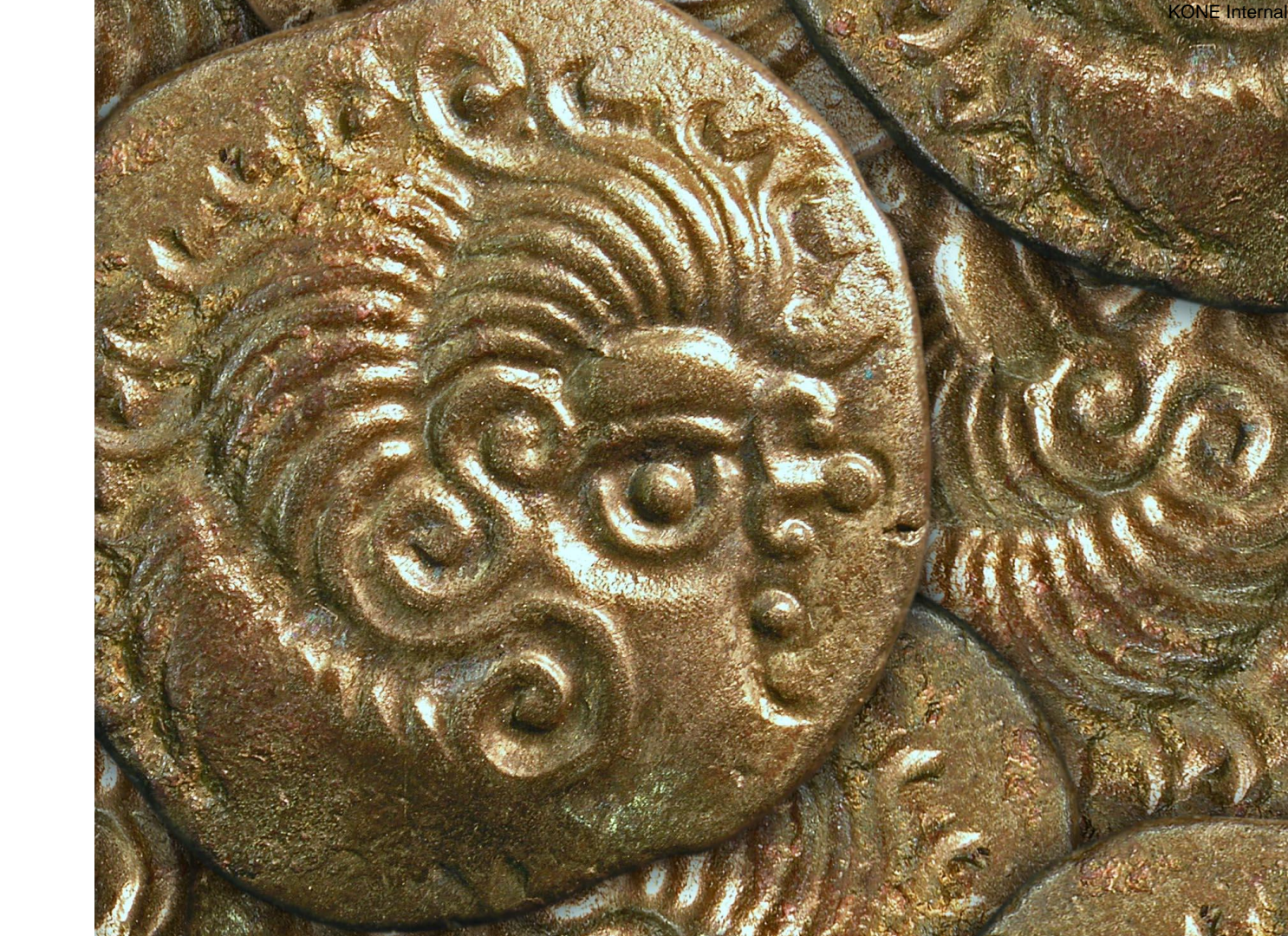

## Search among coin finds

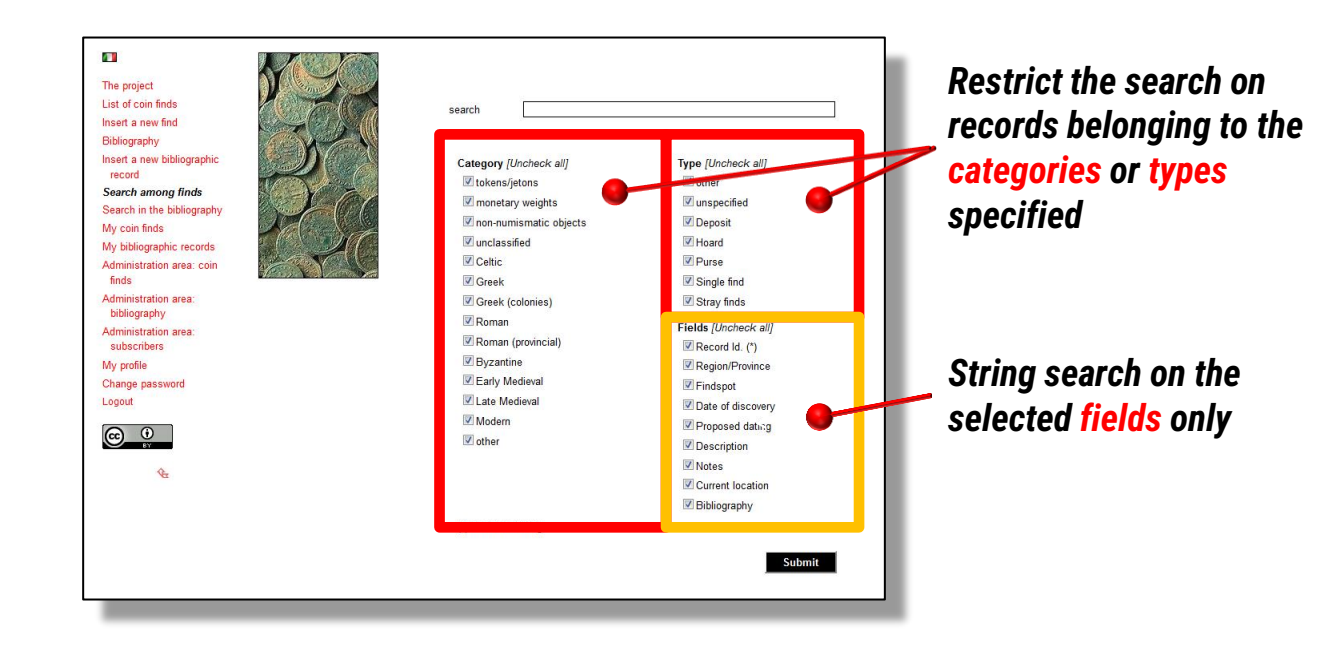

#### Advanced search, combining text string and tags selection

### Searching among bibliographic records

#### No "tag concept" in the bibliographic archive

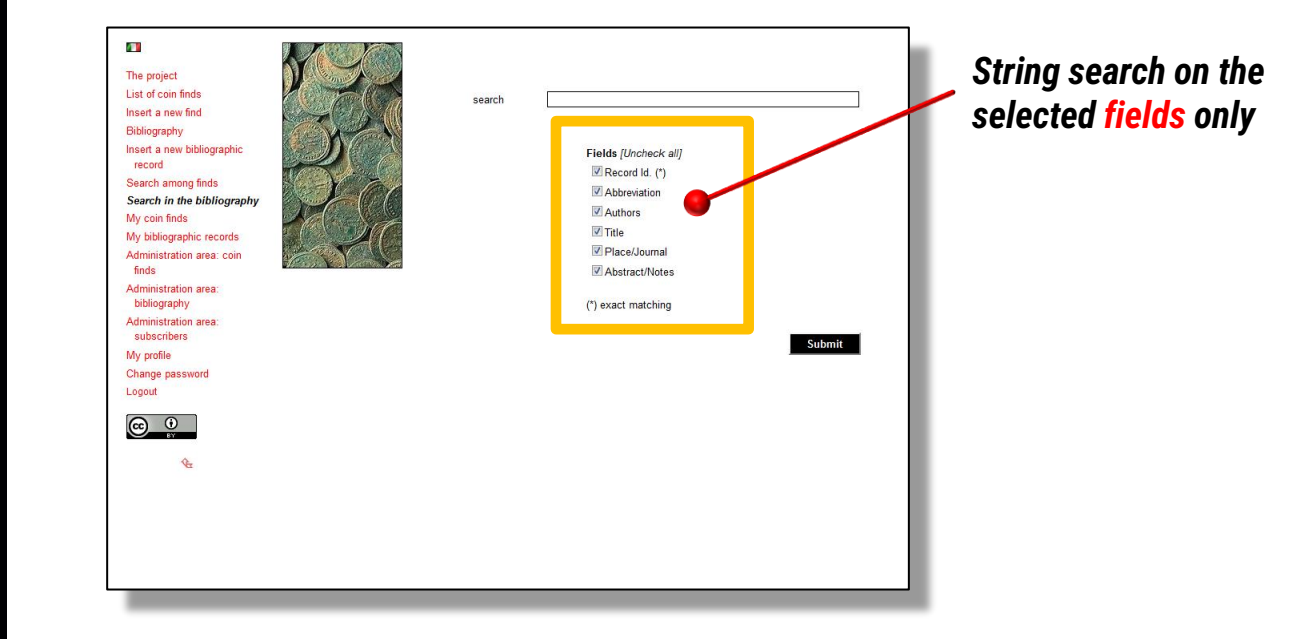

# **7.** The reports

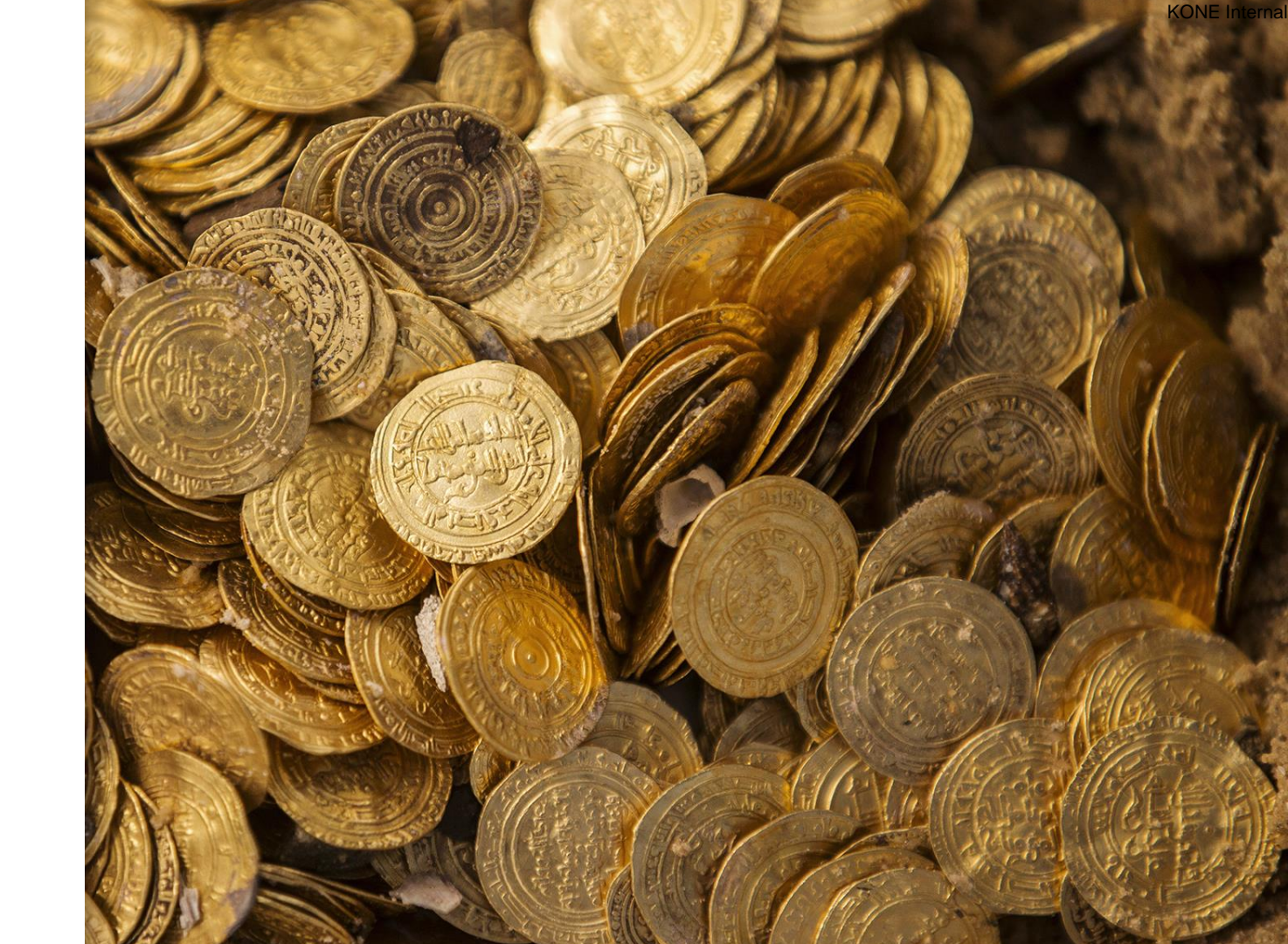

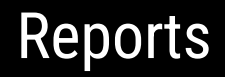

The whole data stored into the portal are periodically exported into *PDF reports*.

Currently, four default reports are released:

- Overall export
- ITALY (i.e., including all the coin finds occurred in the Italian country)
- ITALY, medieval & modern times (i.e, including all the coin finds occurred in the Italian country, proposing coins starting from the 5th century onwards)
- Bibliography

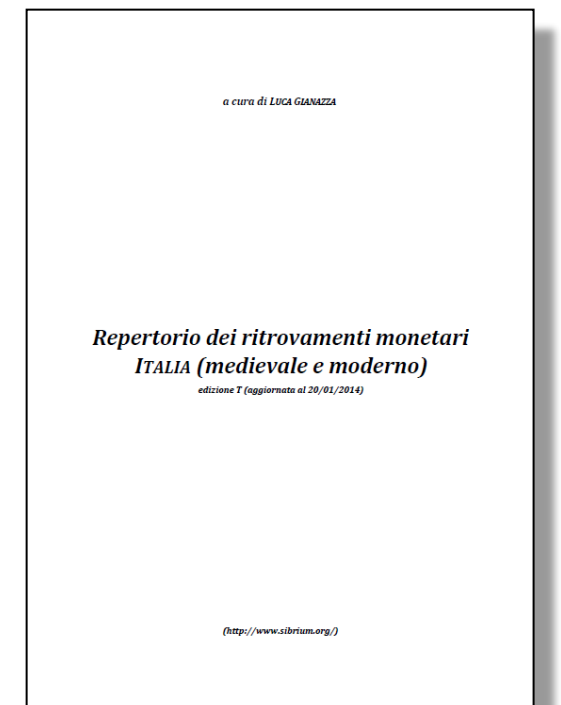

#### Examples

| (H)    | Duno, loc. Curio, n.s. (dep.: ante 1148)                                                                                                    |
|--------|----------------------------------------------------------------------------------------------------|
|        | Gruzzolo di denari enriciani, zecca di Milano, databili tra il 1109 e il 1148 (v. MATZKE, DIAZ TA-<br>BERNERO 2004 per nuova datazione).                                                                                                    |
| Cons.: | Milano, Civiche Raccolte Numismatiche.                                                                                                    |
| Bibl.: | CHIARAVALLE 1992; MATZKE, DIAZ TABERNERO 2004 (cita).                                                                                                    |
| Id.:   | 6819                                                                                                    |
| Tags:  | Late Medieval                                                                                                    |
| (H)    | Gallarate, via della Pace, 1934 (dep.: 1190-1210 (?))                                                                                                    |
|        | Ripostiglio, con c. 300 denari piani e scodellati dei secc. XII-XIII. Segnalati 63 denari di Brescia.                                                                                                    |
| Cons.: | Smembrato. Una parte a Gallarate, presso il Museo della Società Gallaratese per gli Studi Patri. 14<br>monete dal 7 marzo 1935 risultano inserite nelle collezioni del Monetiere Civico del Castello<br>Sforzesco di Milano (oggi Civiche Raccolte Archeologiche e Numismatiche). |
| Bibl.: | BINAGHI, MOTTO 2002; RIZZONELLI 2014 (cita).                                                                                                    |
| Id.:   | 6820                                                                                                    |
|        |                                                                                                    |

#### DIAZ TABERNERO, GEIGER, MATZKE 2012

id.: 1114

J. DIAZ TABERNERO, H.-U. GEIGER, M. MATZKE, *Cantone Ticino. Ritrovamenti monetali da chiese*, (Inventar der Fundmünzen der Schweiz 10), Berna 2012

#### DIAZ TABERNERO, GIANAZZA 2014

id.: 3451

J. DIAZ TABERNERO, L. GIANAZZA, Die Geldbörse des «Söldners» vom Theodul- Pass (VS) - Il ripostiglio del «mercenario» del Colle del Teodulo (VS), (Inventar der Fundmünzen der Schweiz 11), Bern 2014

Nel 1984 furono scoperti da privati presso il Colle del Teodulo, a circa 3.000 metri di quota, i resti di un cadavere umano che era rimasto rinchiuso nel ghiacciaio. Fino all'inizio degli anni '90 del XX secolo vennerro raccolti ossa umane, armi, monete, resti di mulo, gioielli in argento e svariati pezzi di verto, legno, tessuto, metallo e cuoio venuti alla luce a seguito dello scioglimento dei ghiacci nella parte superiore del ghiacciaio del Teodulo. La localizzazione in uno spazio ristretto e una datazione dei materiali sostanzialmente omogenea consentono di porre in relazione il nucleo principale di questi oggetti con un singolo evento sfortunato, che ebbe come teatro il ghiacciaio a cavallo dei secoli XVI e XVII, come dimostrano le 184 monete di una borsa, la maggior parte delle quali data alla seconda metà XVI secolo. Le armi scoperte vicino al corpo suggeriscono che fosse un soldato o un mercenario. Nove pezzi d'argento sono di grosso modulo (ducatoni), coniati quasi tutti a Milano. Le altre monete sono esemplari a basso tenore di argento prodotti in milanesi e di Savoia. Monete provenienti dal nord delle Alpi non costituiscono che una piccola parte del ritrovamento.

#### Downloads

**↓** PDF

Overall export (Academia.edu | sibrium.org)

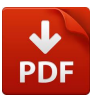

ITALY (Academia.edu | sibrium.org)

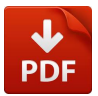

ITALY, medieval & modern times (<u>Academia.edu</u> | <u>sibrium.org</u>)

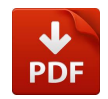

Bibliography (Academia.edu | sibrium.org)

#### All the reports can be re-distributed under license CC BY 4.0

If you have any questions about this document, please don't hesitate to contact me at:

- https://www.sibrium.org/
- mail@sibrium.org

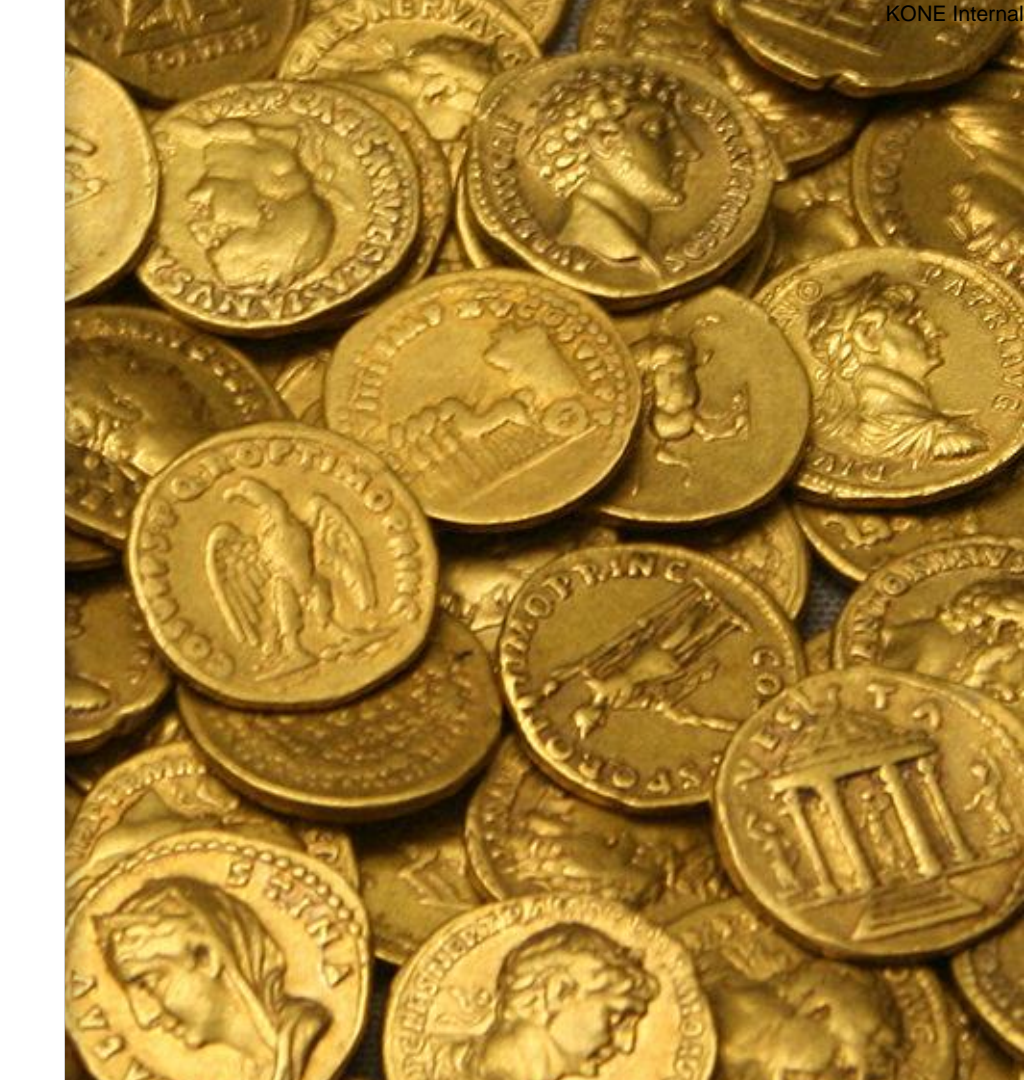